|        |                                       | Задание #1                                             |  |  |  |  |  |
|--------|---------------------------------------|--------------------------------------------------------|--|--|--|--|--|
| Что оз | Что означает знак \$ в строке формул? |                                                        |  |  |  |  |  |
|        |                                       | Выберите один из 4 вариантов ответа:                   |  |  |  |  |  |
| 1)     |                                       | адрес ячейки изменятся при копировании или переносе    |  |  |  |  |  |
| 2)     |                                       | адрес ячейки содержит только числовую информацию       |  |  |  |  |  |
| 3)     |                                       | адрес ячейки содержит только текстовую информацию      |  |  |  |  |  |
| 4)     |                                       | адрес ячейки не изменятся при копировании или переносе |  |  |  |  |  |

|       | Задание #2                                                                                                    |
|-------|----------------------------------------------------------------------------------------------------|
| Как в | ыделить строку 1                                                                                                    |
|       | Выберите один из 4 вариантов ответа:                                                                                           |
| 1)    | нажать левой кнопкой мыши на первую ячейку строки и протянуть выделение до конца строки                                        |
| 2)    | щелкнуть левую границу строки таблицы                                                                                          |
| 3)    | выделить первую ячейку строки. Перевести курсор на последнюю ячейку. Удерживая клавишу Shift нажать на последнюю ячейку строки |
| 4)    | выполнить двойной щелчок по любой ячейки строки                                                                                |
|       |                                                                                                    |

Какой функцией следует воспользоваться для расчета общего количества партий товаров, для которых указано числовое значение объема партии?

| Be            | Гла          | 2 9 7 7 7 7 7 7 7 7 7 7 7 7 7 7 7 7 7 7 | Конига1 - Мосто<br>Формулы Данные Реценз | soft Excel<br>ирование Вид Разработчи<br>В Условное форматирование -<br>В Форматировать как таблицу -<br>В Стили ячеек -<br>Стили | ис<br>З <sup>на</sup> Вставить<br>Э <sup>на</sup> Удалить<br>В Формат -<br>Ячейкол | - Σ<br> | Сортиров<br>и фильтр<br>Редактир | на найти и<br>траделить т |
|---------------|--------------|-----------------------------------------|------------------------------------------|----------------------------------------------------------------------------------------------------|------------------------------------------------------------------------------------|---------|----------------------------------|---------------------------|
|               | CS           | - (* <i>f</i> e                         |                                          |                                                                                                    |                                                                                    |         |                                  |                           |
| 1             | A            | Товар                                   | с Кол-во партий                          | объем партии (                                                                                                    | (TTU)                                                                              | E       | F                                | G                         |
| 2             | 1            | Стул офисный                            | 1                                        | CODEM Hapinin                                                                                                    | 1212                                                                               |         |                                  |                           |
| 3             | 2            | Стол офисный                            | 2                                        |                                                                                                    | 1212                                                                               |         |                                  |                           |
| 4             | 3            | Шкаф для книг                           | 3                                        |                                                                                                    | 1241                                                                               |         |                                  |                           |
| 5             | 4            | Диван                                   | 4                                        |                                                                                                    | 4444                                                                               |         |                                  |                           |
| 6             | 5            | Полки навесные                          | 5                                        |                                                                                                    | 4745                                                                               |         |                                  |                           |
| 7             | 6            | Стол компьютерный                       | 7                                        |                                                                                                    | 7755                                                                               | _       |                                  |                           |
| 8             | 7            | Офисные аксессуары                      | 25                                       | 1:                                                                                                    | 2156                                                                               |         |                                  |                           |
| 9<br>10<br>11 |              |                                         |                                          |                                                                                                    |                                                                                    |         |                                  |                           |
| 4 4<br>Fore   | нн J<br>80 😂 | Пист1 /Лист2 / Лист3 / 🖓 🦯              |                                          | Te                                                                                                    |                                                                                    | 100%    | Θ                                | 0                         |
|               |              | Вы                                      | берите один из 4 в                       | зариантов ответа:                                                                                                    |                                                                                    |         |                                  |                           |
|               |              | 1)                                      | СЧЁТ                                     |                                                                                                    |                                                                                    |         |                                  |                           |
|               |              | 2)                                      | MAX                                      |                                                                                                    |                                                                                    |         |                                  |                           |

| 3) | ПРОИЗВЕД |
|----|----------|
| 4) | СУММА    |

|        | Задание #4                                        |                                                                              |  |  |  |  |  |  |
|--------|---------------------------------------------------|------------------------------------------------------------------------------|--|--|--|--|--|--|
| Что оз | Іто означает аргумент 1 в формуле = ОКРУГЛ (В1;1) |                                                                              |  |  |  |  |  |  |
|        | Выберите один из 3 вариантов ответа:              |                                                                              |  |  |  |  |  |  |
| 1)     |                                                   | округляет полученное значение до целых                                       |  |  |  |  |  |  |
| 2)     |                                                   | округляет полученное значение до 1-го разряда после запятой                  |  |  |  |  |  |  |
| 3)     |                                                   | округляет полученное значение с добавлением 1-го разряда к полученному числу |  |  |  |  |  |  |

|                 | Задание #5                                                                                                |  |  |  |  |  |  |  |
|-----------------|----------------------------------------------------------------------------------------------------|--|--|--|--|--|--|--|
| Какой<br>отобра | Какой числовой формат следует применять, чтобы число в ячейке<br>отображалось со знаком фунта стерлингов? |  |  |  |  |  |  |  |
|                 | Выберите один из 4 вариантов ответа:                                                                      |  |  |  |  |  |  |  |
| 1)              | Числовой                                                                                                  |  |  |  |  |  |  |  |
| 2)              | Денежный                                                                                                  |  |  |  |  |  |  |  |
| 3)              | Финансовый                                                                                                |  |  |  |  |  |  |  |
| 4)              | Текстовый                                                                                                 |  |  |  |  |  |  |  |
|                 |                                                                                                    |  |  |  |  |  |  |  |

|       |            | Задание #6                                             |
|-------|------------|--------------------------------------------------------|
| В как | ой вкладке | находятся инструменты для установки числовых форматов? |
|       |            | Выберите один из 5 вариантов ответа:                   |
| 1)    |            | Шрифт                                                  |
| 2)    |            | Выравнивание                                           |
| 3)    |            | Число                                                  |
| 4)    |            | Стили                                                  |
| 5)    |            | Ячейки                                                 |
|       |            |                                                        |

| Задание | #7 |
|---------|----|
|---------|----|

| Каким | Каким элементом следует воспользоваться для замены данных?                      |  |  |  |  |  |  |
|-------|---------------------------------------------------------------------------------|--|--|--|--|--|--|
|       | Выберите один из 4 вариантов ответа:                                            |  |  |  |  |  |  |
| 1)    | Лента ДАННЫЕ-кнопка ОБНОВИТЬ ВСЕ                                                |  |  |  |  |  |  |
| 2)    | Лента ГЛАВНАЯ-группа РЕДАКТИРОВАНИЕ-кнопка<br>НАЙТИ и ВЫДЕЛИТЬ-функция ЗАМЕНИТЬ |  |  |  |  |  |  |
| 3)    | Лента ВСТАВКА-кнопка СТРОКА ПОДПИСИ                                             |  |  |  |  |  |  |
| 4)    | Лента ГЛАВНАЯ-группа РЕДАКТИРОВАНИЕ-кнопка<br>НАЙТИ и ВЫДЕЛИТЬ-функция НАЙТИ    |  |  |  |  |  |  |

|  | За, | дани | Ie | #8 |
|--|-----|------|----|----|
|--|-----|------|----|----|

Укажите, каким пунктом меню следует воспользоваться для сортировки таблицы по значкам столбца "Объем партии" по возрастанию

|    | (na    | ная Вставка Розметка страницы                                                                      | Книгаї - Місто<br>Формулы Данные Рецен                                                                                                    | isoft Excel<br>зирование Вид Разработчи                                                  | ex.                                           |        |                                  |                            |
|----|--------|----------------------------------------------------------------------------------------------------|----------------------------------------------------------------------------------------------------|------------------------------------------------------------------------------------------|-----------------------------------------------|--------|----------------------------------|----------------------------|
| Bc | тасить | Cashori + 11 + A <sup>*</sup> A <sup>*</sup><br>★ K <sup>*</sup> Y - ⊞ - Or - Δ -<br>Uppeφτ '- Bar | Image: Second second secon | Д Условное форматирование *<br>⊗ Форматировать как таблицу *<br>⇒ Стили ячеек *<br>Стили | Вставить<br>Р Удалить<br>В Формат •<br>Ячейки | - Σ    | Сортирое<br>и фильтр<br>Редактир | ка Найти и<br>• выделить • |
| 7  | A      | B                                                                                                  | c                                                                                                    | D                                                                                        |                                               | E      | F                                | G                          |
|    | N⁰     | Товар                                                                                              | Кол-во партий                                                                                                    | Объем партии (                                                                           | шт.)                                          |        |                                  |                            |
|    | 1      | Стул офисный                                                                                       | 1                                                                                                    |                                                                                          | 1212                                          |        |                                  |                            |
|    | 2      | Стол офисный                                                                                       | 2                                                                                                    |                                                                                          | 1212                                          |        |                                  |                            |
|    | 3      | Шкаф для книг                                                                                      | 3                                                                                                    |                                                                                          | 1241                                          |        |                                  |                            |
|    | 4      | Диван                                                                                              | 4                                                                                                    |                                                                                          | 4444                                          |        |                                  |                            |
|    | 5      | Полки навесные                                                                                     | 5                                                                                                    |                                                                                          | 4745                                          |        |                                  |                            |
|    | 6      | Стол компьютерный                                                                                  | 7                                                                                                    |                                                                                          | 7755                                          |        |                                  |                            |
|    | 7      | Офисные аксессуары                                                                                 | 25                                                                                                    | 1.                                                                                       | 2156                                          |        |                                  |                            |
|    |        |                                                                                                    |                                                                                                    |                                                                                          |                                               |        |                                  |                            |
| 4  | PH J   | Лист1 /Лист2 / Лист3 / 🧐 🦯                                                                         |                                                                                                    | 1e                                                                                       |                                               | LI 100 |                                  | 0 6                        |

Задание #9

Укажите каким элементом следует воспользоваться для создания новой Книги?

|     |         |                                                               | укажите место на      | изооражении:                                                                                                    |                                            |     |                                     |                            |
|-----|---------|---------------------------------------------------------------|-----------------------|----------------------------------------------------------------------------------------------------|--------------------------------------------|-----|-------------------------------------|----------------------------|
| 0   | 100     | - (BAB) -                                                     | Книга1 - Місто        | soft Excel                                                                                                    |                                            |     |                                     |                            |
| 6   | f na    | вная Вставка Разметка страницы                                | Формулы Данные Рецен  | зирование Вид Разработчи                                                                                                 | ик                                         |     |                                     | <b>9</b> - P               |
| B   | ставить | Cosibri • 11 • A* A*<br>→<br>★ A* 4 • 田 • ◇ • ▲ •<br>iF<br>iF | =                     | <ul> <li>Условное форматирование -</li> <li>Форматировать как таблицу -</li> <li>Стили яческ -</li> <li>Стили</li> </ul> | 349 Вставить<br>349 Удалить<br>30 Формат - | - 2 | сортиров<br>Сортиров<br>2. и фильтр | ка Найти и<br>• выделить • |
| 014 | CS      | ) • ( <i>f</i> x                                              | annual 121 Santa 1221 | Second Second                                                                                                    |                                            |     | C. Scienciste                       |                            |
| 4   | A       | В                                                             | c                     | D                                                                                                    |                                            | E   | F                                   | G                          |
| 1   | Nº      | Товар                                                         | Кол-во партий         | Объем партии                                                                                                    | (шт.)                                      |     |                                     |                            |
| 2   | 1       | Стул офисный                                                  | 1                     |                                                                                                    | 1212                                       |     |                                     |                            |
| 3   | 2       | Стол офисный                                                  | 2                     |                                                                                                    | 1212                                       |     |                                     |                            |
| 4   | 3       | Шкаф для книг                                                 | 3                     |                                                                                                    | 1241                                       |     |                                     |                            |
| 5   | 4       | Диван                                                         | 4                     |                                                                                                    | 4444                                       |     |                                     |                            |
| 6   | 5       | Полки навесные                                                | 5                     | 2                                                                                                    | 4745                                       |     |                                     |                            |
| 7   | 6       | Стол компьютерный                                             | 7                     |                                                                                                    | 7755                                       |     |                                     |                            |
| 8   | 7       | Офисные аксессуары                                            | 25                    | 1                                                                                                    | 2156                                       |     |                                     |                            |
| 9   |         | A DA ADALTA                                                   |                       |                                                                                                    |                                            |     |                                     |                            |
| 11  |         |                                                               |                       |                                                                                                    |                                            |     |                                     |                            |
| 19  | FH J    | Лист1 / Лист2 / Лист3 / 💬 /                                   |                       | 14                                                                                                    | 11                                         |     | -                                   |                            |
| Гот | 080     |                                                               |                       |                                                                                                    |                                            | 100 | 096 (-)                             | () ( <del>)</del>          |

Задание #10

Укажите порядок действия для одновременного просмотра и сравнения двух

| откры | тых книг? |                                                                                                    |
|-------|-----------|----------------------------------------------------------------------------------------------------|
|       |           | Укажите порядок следования всех 4 вариантов ответа:                                                    |
| 1)    |           | На вкладке <b>ВИД</b> в группе <b>ОКНО</b> нажать кнопку <b>РЯДОМ</b>                                  |
| 2)    |           | В каждой книге щелкнуть на Лист, который вы собираетесь сравнивать                                     |
| 3)    |           | При необходимости прокрутки листов выбрать кнопку<br>Синхронная прокрутка в группе ОКНО на вкладке ВИД |
| 4)    |           | Открыть обе книги для последующего просмотра                                                           |

В каком подчиненном меню находится команда предварительного просмотра Книги?

|    | Выберите один из 4 вариантов ответа:                          |
|----|---------------------------------------------------------------|
| 1) | Кнопка Office - меню ПЕЧАТЬ - меню БЫСТРАЯ ПЕЧАТЬ             |
| 2) | Кнопка Office - меню ПЕЧАТЬ - меню<br>ПРЕДВАРИТЕЛЬНЫЙ ПОСМОТР |
| 3) | Кнопка Office - меню ПОДГОТОВИТЬ - меню СВОЙСТВА              |
| 4) | Кнопка Office - меню ОПУБЛИКОВАТЬ - меню СЛУЖБЫ<br>EXCEL      |
|    |                                                               |

### Задание #12

Какую область листа необходимо выделить при создании диаграммы, отображающей данные за 2010, 2011, 2012, 2013 годы?

| 6         | 100      | 19-0-00 B                       |                                     | Konr             | ul - Microsoft               | Excel                            |                                                        |                                             |                                           | -                                                        | = X                    |
|-----------|----------|---------------------------------|-------------------------------------|------------------|------------------------------|----------------------------------|--------------------------------------------------------|---------------------------------------------|-------------------------------------------|----------------------------------------------------------|------------------------|
| 10        | TA       | ваная Бставка Разметка страницы | Форкулы                             | Данные Ре        | цензирование                 | Ona Pasi                         | работчик                                               |                                             |                                           | (se) -                                                   | πx                     |
| B4<br>Byd | тавить   | Casibri * 11 * A* x*            | = = = &.<br>= = = (* )<br>Bupannaan | ∰ 06<br>₩ 33 - 9 | щий<br>- % 000 (363<br>Чакла | • 🖓 Услов-<br>Ж Форна<br>Э Стили | юе форматирова<br>тировать как таб<br>ячеек т<br>Стили | оние т — Па Вс<br>лицу т — Уд<br>— Во<br>Во | тавить · Σ ·<br>алить · ④ ·<br>риат · 2 · | АТ (<br>Сортировка На<br>и фильтр - выс<br>Редактировани | А<br>натин<br>телить - |
| -         | .K1      | 6 • (* <i>fe</i>                |                                     |                  |                              |                                  |                                                        |                                             |                                           |                                                          | ¥                      |
|           | A        | В                               | c                                   | D                | E                            | F                                | G                                                      | н                                           | 1                                         | 1                                                        | 1-                     |
| 1         | Nº       | Товар                           | 2008                                | 2009             | 2010                         | 2011                             | 2012                                                   | 2013                                        | 2014                                      | 2015                                                     |                        |
| 2         | 1        | ПОКАЗАТЕЛЬ-1                    | 123,0                               | 321,0            | 145,0                        | 165,0                            | 1654,0                                                 | 168,0                                       | 587,0                                     | 951,0                                                    |                        |
| 3         | 2        | ПОКАЗАТЕЛЬ-2                    | 137,8                               | 359,5            | 162,4                        | 184,8                            | 1852,5                                                 | 188,2                                       | 657,4                                     | 1065,1                                                   |                        |
| 4         | 3        | ПОКАЗАТЕЛЬ-З                    | 116,8                               | 338,5            | 141,4                        | 163,8                            | 1831,5                                                 | 167,2                                       | 636,4                                     | 1044,1                                                   |                        |
| 5         | 4        | ПОКАЗАТЕЛЬ-4                    | 95,8                                | 317,5            | 120,4                        | 142,8                            | 1810,5                                                 | 146,2                                       | 615,4                                     | 1023,1                                                   |                        |
| 6         | 5        | ПОКАЗАТЕЛЬ-5                    | 74,8                                | 296,5            | 99,4                         | 121,8                            | 1789,5                                                 | 125,2                                       | 594,4                                     | 1002,1                                                   |                        |
| 7         | 6        | ПОКАЗАТЕЛЬ-6                    | 83,7                                | 332,1            | 111,3                        | 136,4                            | 2004,2                                                 | 140,2                                       | 665,8                                     | 1122,4                                                   |                        |
| 8         | 7        | ПОКАЗАТЕЛЬ-7                    | 93,8                                | 372,0            | 124,7                        | 152,8                            | 2244,7                                                 | 157,0                                       | 745,7                                     | 1257,1                                                   |                        |
| 9<br>10   |          |                                 |                                     |                  |                              |                                  |                                                        |                                             |                                           |                                                          |                        |
| 11        | E H      | Лист1 Лист2 Лист3 🖓             |                                     |                  |                              | 3.00                             |                                                        |                                             |                                           |                                                          |                        |
| for       | oed 🚬    | 2                               |                                     |                  |                              |                                  |                                                        | (W)                                         | 100% G                                    | ) (j                                                     | •                      |
|           |          |                                 | Выбери                              | ите один         | из 4 вар                     | риантов                          | ответа:                                                |                                             |                                           |                                                          |                        |
|           | 1) E2:H2 |                                 |                                     |                  |                              |                                  |                                                        |                                             |                                           |                                                          |                        |
|           |          | 2)                              |                                     |                  |                              | E2                               | 2:H8                                                   |                                             |                                           |                                                          |                        |
|           |          | 3)                              |                                     |                  |                              | E                                | 3:H8                                                   |                                             |                                           |                                                          |                        |

| 4) <b>F1·H8</b> |
|-----------------|
|-----------------|

|       | Задание #13                                                    |                                       |  |  |  |  |  |  |  |
|-------|----------------------------------------------------------------|---------------------------------------|--|--|--|--|--|--|--|
| Что п | Что произойдет со значениями в таблице при удалении диаграммы? |                                       |  |  |  |  |  |  |  |
|       |                                                                | Выберите один из 4 вариантов ответа:  |  |  |  |  |  |  |  |
| 1)    |                                                                | значения не изменятся                 |  |  |  |  |  |  |  |
| 2)    |                                                                | значения удалятся                     |  |  |  |  |  |  |  |
| 3)    |                                                                | программа выведет сообщение об ошибке |  |  |  |  |  |  |  |
| 4)    |                                                                | программа откажется удалять диаграмму |  |  |  |  |  |  |  |

Как часто обновляется значение в ячейке В1 при использовании функции *СЕГОДНЯ()*?

|    | Выберите один из 4 вариантов ответа: |  |  |  |  |  |
|----|--------------------------------------|--|--|--|--|--|
| 1) | 2 раза в сутки                       |  |  |  |  |  |
| 2) | 1 раз в сутки                        |  |  |  |  |  |
| 3) | 3 раза в сутки                       |  |  |  |  |  |
| 4) | непрерывно                           |  |  |  |  |  |
|    |                                      |  |  |  |  |  |

20 00000 #15

|       | Задапие #13                                        |  |  |  |  |  |  |  |
|-------|----------------------------------------------------|--|--|--|--|--|--|--|
| Как м | Как можно свернуть (скрыть) ленту?                 |  |  |  |  |  |  |  |
|       | Выберите несколько из 4 вариантов ответа:          |  |  |  |  |  |  |  |
| 1)    | выполнить двойной щелчок по названию вкладки       |  |  |  |  |  |  |  |
| 2)    | поставить флажок на пункт ЗАГОЛОВКИ на вкладке ВИД |  |  |  |  |  |  |  |
| 3)    | использовать меню в панели быстрого доступа        |  |  |  |  |  |  |  |
| 4)    | поставить флажок на пункт СЕТКА на вкладке ВИД     |  |  |  |  |  |  |  |
|       |                                                    |  |  |  |  |  |  |  |

| Задание #16 | Задание | #16 |
|-------------|---------|-----|
|-------------|---------|-----|

| Какой формат ввода даты следует считать правильным? |  |            |  |  |  |  |  |
|-----------------------------------------------------|--|------------|--|--|--|--|--|
| Выберите несколько из 4 вариантов ответа:           |  |            |  |  |  |  |  |
| 1)                                                  |  | 25/10/2014 |  |  |  |  |  |
| 2)                                                  |  | 01-02-12   |  |  |  |  |  |
| 3)                                                  |  | 18.12.2015 |  |  |  |  |  |
| 4)                                                  |  | 17,09,2016 |  |  |  |  |  |

|                                      | Задание #17                         |                                           |  |  |  |  |  |  |
|--------------------------------------|-------------------------------------|-------------------------------------------|--|--|--|--|--|--|
| Возмо                                | Возможна ли установка защиты Листа? |                                           |  |  |  |  |  |  |
| Выберите один из 3 вариантов ответа: |                                     |                                           |  |  |  |  |  |  |
| 1)                                   |                                     | да                                        |  |  |  |  |  |  |
| 2)                                   |                                     | нет                                       |  |  |  |  |  |  |
| 3)                                   |                                     | в этой версии программы нет такой функции |  |  |  |  |  |  |

Укажите каким элементом меню следует воспользоваться для распределения текста в ячейке В2 в несколько строк?

| 0  | 100          | J 7 - C                                                                                                    |           | Room                                                               | al - Microsoft        | Excel                 |                                                          |                                                                |                                                              | -                                                        | -      |
|----|--------------|----------------------------------------------------------------------------------------------------|-----------|--------------------------------------------------------------------|-----------------------|-----------------------|----------------------------------------------------------|----------------------------------------------------------------|--------------------------------------------------------------|----------------------------------------------------------|--------|
| -  | T/18         | вяная Вставка Разметка страницы                                                                                                  | Форкулы   | Данные Ре                                                          | цензирование          | Вид Разр              | аботчик                                                  |                                                                |                                                              | 100 -                                                    | =      |
| BC | тавить       | Calibri         • 11         • A' A'           M         M' Y         • B • Or • A           M         M' Y         • B • Or • A | = = • * * | <ul> <li>● 06</li> <li>● 32</li> <li>● 32</li> <li>● 32</li> </ul> | щий<br>- % 600 7,60 - | - В Условний<br>Стили | юе форматирова<br>тировать как табл<br>ямеек. т<br>Стили | Hare T Star Born<br>Galage T Star<br>Star Born<br>Star<br>Star | ненть * <b>Σ</b> *<br>лить * <b>Э</b> *<br>змат * <b>2</b> * | АТ С<br>Сортировка На<br>и фильтр - выу<br>Редактировани | A INTE |
|    | K1           | 16 • (* <i>fe</i>                                                                                                    |           |                                                                    |                       |                       |                                                          |                                                                |                                                              |                                                          |        |
| 2  | Α            | В                                                                                                    | с         | D                                                                  | E                     | F                     | G                                                        | н                                                              | 1                                                            | 1                                                        |        |
| 1  | Ng           | Товар                                                                                                    | 2008      | 2009                                                               | 2010                  | 2011                  | 2012                                                     | 2013                                                           | 2014                                                         | 2015                                                     |        |
| 2  | 1            | ПОКАЗАТЕЛЬ-1                                                                                                    | 123,0     | 321,0                                                              | 145,0                 | 165,0                 | 1654,0                                                   | 168,0                                                          | 587,0                                                        | 951,0                                                    |        |
| 1  | 2            | ПОКАЗАТЕЛЬ-2                                                                                                    | 137,8     | 359,5                                                              | 162,4                 | 184,8                 | 1852,5                                                   | 188,2                                                          | 657,4                                                        | 1065,1                                                   |        |
|    | 3            | ПОКАЗАТЕЛЬ-3                                                                                                    | 116,8     | 338,5                                                              | 141,4                 | 163,8                 | 1831,5                                                   | 167,2                                                          | 636,4                                                        | 1044,1                                                   |        |
| 6  | 4            | ПОКАЗАТЕЛЬ-4                                                                                                    | 95,8      | 317,5                                                              | 120,4                 | 142,8                 | 1810,5                                                   | 146,2                                                          | 615,4                                                        | 1023,1                                                   |        |
| ;  | 5            | ПОКАЗАТЕЛЬ-5                                                                                                    | 74,8      | 296,5                                                              | 99,4                  | 121,8                 | 1789,5                                                   | 125,2                                                          | 594,4                                                        | 1002,1                                                   |        |
| 7  | 6            | ПОКАЗАТЕЛЬ-6                                                                                                    | 83,7      | 332,1                                                              | 111,3                 | 136,4                 | 2004,2                                                   | 140,2                                                          | 665,8                                                        | 1122,4                                                   |        |
|    | 7            | ПОКАЗАТЕЛЬ-7                                                                                                    | 93,8      | 372,0                                                              | 124,7                 | 152,8                 | 2244,7                                                   | 157,0                                                          | 745,7                                                        | 1257,1                                                   |        |
| 0  |              |                                                                                                    |           |                                                                    |                       |                       |                                                          |                                                                |                                                              |                                                          |        |
| 1  | <b>н</b> н ј | Лист 1 Лист 2 Лист 3 2                                                                                                    |           |                                                                    |                       | 1.0                   |                                                          |                                                                |                                                              |                                                          |        |
| TO | 080          | 2                                                                                                    |           |                                                                    |                       |                       |                                                          | 100-0                                                          | 1 100% 🕒                                                     |                                                          | -6     |

#### Задание #19

| В какой вкладке находятся инструменты для вставки столбцов и строк? |  |                                      |  |  |  |  |  |
|---------------------------------------------------------------------|--|--------------------------------------|--|--|--|--|--|
|                                                                     |  | Выберите один из 4 вариантов ответа: |  |  |  |  |  |
| 1)                                                                  |  | Главная                              |  |  |  |  |  |
| 2)                                                                  |  | Вставка                              |  |  |  |  |  |
| 3)                                                                  |  | Разметка страницы                    |  |  |  |  |  |
| 4)                                                                  |  | Данные                               |  |  |  |  |  |
|                                                                     |  |                                      |  |  |  |  |  |

### Задание #20

Укажите каким элементом следует воспользоваться для удаления столбца?

|     | Colore 11 - A<br>■ X 3 - 田 - A -<br>1 - 11 - A |       | - (本) (二<br>3) (水 (水 )<br>3) | ў Перенастног<br>() Объеденть и<br>фалованскі | e<br>nosecteta è qe | nga - 1<br>12 - 1 | -<br>4 88 22 23<br>Noto - | Puncesce<br>Construction | Crane  | ris Cranil<br>* aveta * | Bolers | Auren 4<br>Reciber | Report 2 | яг<br>сертерзен<br>н фольтр<br>Редактира | Halm<br>Barro |
|-----|------------------------------------------------|-------|------------------------------|-----------------------------------------------|---------------------|-------------------|---------------------------|--------------------------|--------|-------------------------|--------|--------------------|----------|------------------------------------------|---------------|
| A . | n n                                            | c     | 0                            | E                                             | r                   | G                 | ы                         | 1                        | - 54   | ĸ                       | i.     | м                  | 21       | 0                                        | p             |
| Nº  | Товар                                          | 2008  | 2009                         | 2010                                          | 2011                | 2012              | 2013                      | 2014                     | 2015   |                         |        |                    |          |                                          |               |
| 1   | ПОКАЗАТЕЛЬ-1                                   | 123,0 | 321,0                        | 145,0                                         | 165,0               | 1654,0            | 168,0                     | 587,0                    | 951,0  |                         |        |                    |          |                                          |               |
| 2   | ПОКАЗАТЕЛЬ-2                                   | 137,8 | 359,5                        | 162,4                                         | 184,8               | 1852,5            | 188,2                     | 657,4                    | 1065,1 |                         |        |                    |          |                                          |               |
| 3   | ПОКАЗАТЕЛЬ-З                                   | 116,8 | 338,5                        | 141,4                                         | 163,8               | 1831,5            | 167,2                     | 636,4                    | 1044,1 |                         |        |                    |          |                                          |               |
| 4   | ПОКАЗАТЕЛЬ-4                                   | 95,8  | 317,5                        | 120,4                                         | 142,8               | 1810,5            | 146,2                     | 615,4                    | 1023,1 |                         |        |                    |          |                                          |               |
| 5   | ПОКАЗАТЕЛЬ-5                                   | 74,8  | 296,5                        | 99,4                                          | 121,8               | 1789,5            | 125,2                     | 594,4                    | 1002,1 |                         |        |                    |          |                                          |               |
| 6   | ПОКАЗАТЕЛЬ-6                                   | 83,7  | 332,1                        | 111,3                                         | 136,4               | 2004,2            | 140,2                     | 665,8                    | 1122,4 |                         |        |                    |          |                                          |               |
| 7   | ПОКАЗАТЕЛЬ-7                                   | 93,8  | 372,0                        | 124,7                                         | 152,8               | 2244,7            | 157,0                     | 745,7                    | 1257,1 |                         |        |                    |          |                                          |               |
|     |                                                |       |                              |                                               |                     |                   |                           |                          |        |                         |        |                    |          |                                          |               |
|     |                                                |       |                              |                                               |                     |                   |                           |                          |        |                         |        |                    |          |                                          |               |
|     |                                                |       |                              |                                               |                     |                   |                           | _                        |        |                         |        |                    |          |                                          |               |
|     |                                                |       |                              |                                               |                     |                   |                           |                          |        |                         |        |                    |          |                                          |               |

# Какую клавишу следует нажать, чтобы ссылка на ячейку А6 была абсолютной?

|    |    | Выбері | ите один из 5 в | ариантов отве | та: |  |
|----|----|--------|-----------------|---------------|-----|--|
| 1) | F1 |        |                 |               |     |  |
| 2) | F2 |        |                 |               |     |  |
| 3) | F3 |        |                 |               |     |  |
| 4) | F4 |        |                 |               |     |  |
| 5) | F5 |        |                 |               |     |  |
|    |    |        |                 |               |     |  |

| задание #22                          |                                                                  |         |  |  |  |  |  |
|--------------------------------------|------------------------------------------------------------------|---------|--|--|--|--|--|
| В как                                | В какой вкладке находятся инструменты для изменения стиля ячеек? |         |  |  |  |  |  |
| Выберите один из 4 вариантов ответа: |                                                                  |         |  |  |  |  |  |
| 1)                                   |                                                                  | Главная |  |  |  |  |  |
| 2)                                   |                                                                  | Вставка |  |  |  |  |  |
| 3)                                   |                                                                  | Данные  |  |  |  |  |  |
| 4)                                   |                                                                  | Вид     |  |  |  |  |  |
|                                      |                                                                  |         |  |  |  |  |  |

Задание #23

В какой вкладке находятся элементы для выбора ориентации страницы при печати таблицы?

|    | Выберите один из 4 вариантов ответа: |                   |  |  |  |
|----|--------------------------------------|-------------------|--|--|--|
| 1) |                                      | Главная           |  |  |  |
| 2) |                                      | Вставка           |  |  |  |
| 3) |                                      | Разметка страницы |  |  |  |
| 4) |                                      | Вид               |  |  |  |

|        | Задание #24                                  |                                                      |  |  |  |  |
|--------|----------------------------------------------|------------------------------------------------------|--|--|--|--|
| Что сл | Что следует сделать для выделения диаграммы? |                                                      |  |  |  |  |
|        |                                              | Выберите один из 4 вариантов ответа:                 |  |  |  |  |
| 1)     |                                              | щелкнуть мышью только на заголовке диаграммы         |  |  |  |  |
| 2)     |                                              | щелкнуть мышью в любом месте диаграммы               |  |  |  |  |
| 3)     |                                              | щелкнуть мышью только на графической части диаграммы |  |  |  |  |
| 4)     |                                              | выбрать в меню: выделить все                         |  |  |  |  |

|       | Задание #25                                                                                                    |  |  |  |
|-------|----------------------------------------------------------------------------------------------------|--|--|--|
| Как и | Как изменить положение диаграммы на листе?                                                                                                    |  |  |  |
|       | Выберите несколько из 4 вариантов ответа:                                                                                                    |  |  |  |
| 1)    | щелкнуть мышью на пустом месте диаграммы вблизи её границы, а когда на указателе мыши появится четырёхнаправленная стрелка, держать нажатой левую кнопку мыши и перемещать диаграмму |  |  |  |
| 2)    | выделить диаграмму, нажать ВЫРЕЗАТЬ, выделить новое место и нажать кнопку ВСТАВИТЬ                                                                                                   |  |  |  |
| 3)    | щелкнуть мышью в любом месте диаграммы, а когда на<br>указателе мыши появится четырёхнаправленная стрелка,<br>держать нажатой левую кнопку мыши и перемещать<br>диаграмму            |  |  |  |
| 4)    | все варианты правильные                                                                                                    |  |  |  |
|       |                                                                                                    |  |  |  |

Задание #26 При вводе в ячейку числа *1234567890*, после подтверждения ввода в ней оказались символы #. Что это означает?

|    | Выберите один из 3 вариантов ответа:         |
|----|----------------------------------------------|
| 1) | некорректный ввод данных                     |
| 2) | число не соответствует поставленному заданию |
| 3) | число не помещается в ячейку                 |
|    |                                              |

| Задание #27                          |                                                                                       |  |  |  |  |
|--------------------------------------|---------------------------------------------------------------------------------------|--|--|--|--|
| Как о                                | Как отобразить диалоговое окно "Формат ячейки"?                                       |  |  |  |  |
| Выберите один из 4 вариантов ответа: |                                                                                       |  |  |  |  |
| 1)                                   | выделить ячейку и нажать на кнопку раскрытия значка группы ЧИСЛО                      |  |  |  |  |
| 2)                                   | выделить ячейку, нажать правую кнопку мыши и в контекстном меню выбрать ФОРМАТ ЯЧЕЕК  |  |  |  |  |
| 3)                                   | выделить ячейку. В группе ЯЧЕЙКИ нажать кнопку<br>ФОРМАТ и затем выбрать ФОРМАТ ЯЧЕЕК |  |  |  |  |
| 4)                                   | все ответы правильные                                                                 |  |  |  |  |

Каким элементом следует воспользоваться для поворота текста в ячейках В1:J1

| 0                 | 100         | 1 7 · · · · · · · · · ·                                                            |                                    | Koor             | al - Microsoft                  | Excel                        |                                                          |                                              |                                                | -                                               | = X                     |
|-------------------|-------------|------------------------------------------------------------------------------------|------------------------------------|------------------|---------------------------------|------------------------------|----------------------------------------------------------|----------------------------------------------|------------------------------------------------|-------------------------------------------------|-------------------------|
|                   | TAN         | вная Вставка Разметка страницы                                                     | Форкулы                            | Данные Ре        | цензирование                    | Owa Pasi                     | работчик                                                 |                                              |                                                | × -                                             | . = x                   |
| BC<br>By¢         | тавить      | Calibri * 11 * A' A'  <br><b>K</b> K' <u>U</u> - E - C+ <u>A</u>  <br><u>Upret</u> | = = 😸 🐎<br>E 🛎 🗃 (F )<br>Bupannaan | ● 団・ 型<br># 団・ 型 | ций<br>- % 000 (149 .<br>Чаксто | - Дуглов-<br>Форма<br>ЭСтили | юе форматирова<br>тировать как таб.<br>ячеек. т<br>Стили | нине т 🚏 Вст<br>лицу т 🏦 Уда<br>🗊 Фор<br>Зна | анить * Σ *<br>лить * 0 *<br>лиат * 2*<br>сйса | Сортировиз Н<br>и фильтр т вид<br>Редактировани | А<br>айти и<br>делить - |
| -                 | .K1         | 6 • (* <i>fe</i>                                                                   |                                    |                  |                                 |                              |                                                          |                                              |                                                | 1                                               | 3                       |
| 1                 | A<br>Ng     | Товар                                                                              | 2008                               | 2009             | 2010                            | 2011                         | G 2012                                                   | 2013                                         | 2014                                           | 2015                                            |                         |
| 2                 | 1           | ПОКАЗАТЕЛЬ-1                                                                       | 123,0                              | 321,0            | 145,0                           | 165,0                        | 1654,0                                                   | 168,0                                        | 587,0                                          | 951,0                                           |                         |
| з                 | 2           | ПОКАЗАТЕЛЬ-2                                                                       | 137,8                              | 359,5            | 162,4                           | 184,8                        | 1852,5                                                   | 188,2                                        | 657,4                                          | 1065,1                                          |                         |
| 4                 | 3           | ПОКАЗАТЕЛЬ-З                                                                       | 116,8                              | 338,5            | 141,4                           | 163,8                        | 1831,5                                                   | 167,2                                        | 636,4                                          | 1044,1                                          |                         |
| 5                 | 4           | ПОКАЗАТЕЛЬ-4                                                                       | 95,8                               | 317,5            | 120,4                           | 142,8                        | 1810,5                                                   | 146,2                                        | 615,4                                          | 1023,1                                          |                         |
| 6                 | 5           | ПОКАЗАТЕЛЬ-5                                                                       | 74,8                               | 296,5            | 99,4                            | 121,8                        | 1789,5                                                   | 125,2                                        | 594,4                                          | 1002,1                                          |                         |
| 7                 | 6           | ПОКАЗАТЕЛЬ-6                                                                       | 83,7                               | 332,1            | 111,3                           | 136,4                        | 2004,2                                                   | 140,2                                        | 665,8                                          | 1122,4                                          |                         |
| 8                 | 7           | ПОКАЗАТЕЛЬ-7                                                                       | 93,8                               | 372,0            | 124,7                           | 152,8                        | 2244,7                                                   | 157,0                                        | 745,7                                          | 1257,1                                          |                         |
| 9<br>10           |             |                                                                                    |                                    |                  |                                 |                              |                                                          |                                              |                                                |                                                 |                         |
| 11<br>H 4<br>Fore | н н ј<br>жа | Лист1 / Лист2 / Лист3 / 🏷 🧷                                                        |                                    |                  |                                 | 18                           |                                                          |                                              | 100m G                                         |                                                 | •                       |

Выберите несколько из 4 вариантов ответа:

| 1) | выделить диапазон В1:J1 и нажать на кнопку ОРИЕНТАЦИЯ. Выбрать требуемую ориентацию                                                        |
|----|----------------------------------------------------------------------------------------------------|
| 2) | выделить диапазон B1:J1 и нажать на кнопку раскрытия значка группы ВЫРАВНИВАНИЕ. Затем выбрать вкладку ВЫРАВНИВАНИЕМ и изменить ориентацию |
| 3) | выделить диапазон B1:J1, открыть вкладку ДАННЫЕ и выбрать кнопку СОРТИРОВКА                                                                |
| 4) | выделить диапазон В1:J1, открыть вкладку ВИД и выбрать кнопку УПОРЯДОЧИТЬ ВСЁ                                                              |
|    |                                                                                                    |

|                                                   | Задание #29 |                                               |  |  |  |
|---------------------------------------------------|-------------|-----------------------------------------------|--|--|--|
| Можно ли удалить одновременно несколько столбцов? |             |                                               |  |  |  |
| Выберите один из 3 вариантов ответа:              |             |                                               |  |  |  |
| 1)                                                |             | да                                            |  |  |  |
| 2)                                                |             | нет                                           |  |  |  |
| 3)                                                |             | да, но только если их предварительно выделить |  |  |  |

|                                           | Задание #30 |                                  |  |  |  |
|-------------------------------------------|-------------|----------------------------------|--|--|--|
| Как подтвердить ввод формулы в ячейку?    |             |                                  |  |  |  |
| Выберите несколько из 4 вариантов ответа: |             |                                  |  |  |  |
| 1)                                        |             | нажать клавишу Esc               |  |  |  |
| 2)                                        |             | нажать клавишу Enter             |  |  |  |
| 3)                                        |             | перевести курсор в другую ячейку |  |  |  |

| 4) |  | нажать клавишу Shift |
|----|--|----------------------|
|----|--|----------------------|

| Задание #31                                    |  |                                                  |  |  |  |  |  |  |
|------------------------------------------------|--|--------------------------------------------------|--|--|--|--|--|--|
| Как выделить строки 1 и 5 электронной таблицы? |  |                                                  |  |  |  |  |  |  |
| Выберите один из 4 вариантов ответа:           |  |                                                  |  |  |  |  |  |  |
| 1)                                             |  | предварительно нажать и удерживать клавишу Esc   |  |  |  |  |  |  |
| 2)                                             |  | предварительно нажать и удерживать клавишу Shift |  |  |  |  |  |  |
| 3)                                             |  | это невозможно                                   |  |  |  |  |  |  |
| 4)                                             |  | предварительно нажать и удерживать клавишу Ctrl  |  |  |  |  |  |  |

Необходимо произвести сортировку таблицы по данным столбца *B*. Укажите каким элементом следует воспользоваться для настройки параметров сортировки?

|       |          |                          |         |             | Укаж             | ките м          | есто на      | а изобр      | зажен         | NN:                             |           |        |          |           |                      |             |
|-------|----------|--------------------------|---------|-------------|------------------|-----------------|--------------|--------------|---------------|---------------------------------|-----------|--------|----------|-----------|----------------------|-------------|
| 1     |          | 8 · · · · · · · ·        |         |             |                  |                 | Sweat - Mich | rooth Facel  |               |                                 |           |        |          |           |                      | - = x       |
|       | 7 1/4    | essa Ectatea Pasiente da |         | area (Drees | e Prureceas      | Steer Ball      | Patpakathee  |              | 1             | 1000                            |           |        |          |           | - + -                | W - = >     |
|       | 0        | CMBH * 11 * /            | N N = = | <b>*</b>    | P Repeated texts |                 | Otupol       |              | 1             |                                 | -         | 3      | E.       |           | 18                   | <i>e</i> te |
| -5    | CTUBETS- | 1 I K 3 - 1 - 3-         |         |             | Объяденить и     | поместить в цен | uba . Mar 4  | 4 ## 122 423 | Форматир свог | Geparatopos<br>eet * kak telmez | ar sector | Scheen | e Xanare | Poperat 2 | Сертиров<br>И фолтер | ra Halmi a  |
| 199.9 | 12       | • · · · · ·              |         |             | CORRECTOR 1      |                 | P.1          | HOID -       |               | CTURE                           |           | 10.    | South    |           | Feature              |             |
|       |          | n                        | c       | D           | E                | r.              | G            | N.           | 1             | 24                              | ĸ         | 1      | - 64     | N         | 0                    | 7           |
| 1     | Nº       | Товар                    | 2008    | 2009        | 2010             | 2011            | 2012         | 2013         | 2014          | 2015                            |           |        |          |           |                      |             |
| 2     | 1        | ПОКАЗАТЕЛЬ-1             | 123,0   | 321,0       | 145,0            | 165,0           | 1654,0       | 168,0        | 587,0         | 951,0                           |           |        |          |           |                      |             |
| 3     | 2        | ПОКАЗАТЕЛЬ-2             | 137,8   | 359,5       | 162,4            | 184,8           | 1852,5       | 188,2        | 657,4         | 1065,1                          |           |        |          |           |                      |             |
| 4     | 3        | ПОКАЗАТЕЛЬ-З             | 116,8   | 338,5       | 141,4            | 163,8           | 1831,5       | 167,2        | 636,4         | 1044,1                          |           |        |          |           |                      |             |
| 5     | 4        | ПОКАЗАТЕЛЬ-4             | 95,8    | 317,5       | 120,4            | 142,8           | 1810,5       | 146,2        | 615,4         | 1023,1                          |           |        |          |           |                      |             |
| 6     | 5        | ПОКАЗАТЕЛЬ-5             | 74,8    | 296,5       | 99,4             | 121,8           | 1789,5       | 125,2        | 594,4         | 1002,1                          |           |        |          |           |                      |             |
| 1     | 6        | ПОКАЗАТЕЛЬ-6             | 83,7    | 332,1       | 111,3            | 136,4           | 2004,2       | 140,2        | 665,8         | 1122,4                          |           |        |          |           |                      |             |
| 8     | 7        | ПОКАЗАТЕЛЬ-7             | 93,8    | 372,0       | 124,7            | 152,8           | 2244,7       | 157,0        | 745,7         | 1257,1                          |           |        |          |           |                      |             |
| 9     | 1        |                          | (h)     |             | 2                |                 |              | š            | ¢             |                                 |           |        |          |           |                      |             |
| 11    |          |                          |         |             |                  |                 |              |              |               |                                 |           |        |          |           |                      |             |
| 12    |          |                          |         |             |                  |                 |              |              |               |                                 |           |        |          |           |                      |             |
| 14    |          |                          |         |             |                  |                 |              |              |               | 5                               |           |        |          |           |                      | _           |
| 12 14 |          | lecri /Recra Recra       |         |             |                  | _               | _            | _            | 100           | -                               | -         | 10     |          |           | -                    |             |
| Fart  | 190 2    |                          |         |             |                  |                 |              |              |               |                                 |           |        | 100      | (B-0) 100 | 0                    | 1 (C        |

#### Задание #33

В какой вкладке можно выполнить настройку параметров печати страницы таблицы?

|    | Выберите один из 4 вариантов ответа: |                   |  |  |  |  |  |  |
|----|--------------------------------------|-------------------|--|--|--|--|--|--|
| 1) |                                      | Главная           |  |  |  |  |  |  |
| 2) |                                      | Вставка           |  |  |  |  |  |  |
| 3) |                                      | Разметка страницы |  |  |  |  |  |  |
| 4) |                                      | Разработчик       |  |  |  |  |  |  |

#### Задание #34

Какую область листа необходимо выделить при создании круговой диаграммы, отображающей данные за 2012 год?

| 0   |         | <b>ヨッ</b> ・マー 命区 待 ・           |            | Konn      | ra1 - Microsoft | Excel      |                |                |             |                | = X   |
|-----|---------|--------------------------------|------------|-----------|-----------------|------------|----------------|----------------|-------------|----------------|-------|
| -   | TA1     | вная Встарка Разметка страницы | Форкулы    | Данные Ре | еценсирование   | бид Разі   | работчик       |                |             | 90 -           | n x   |
|     |         | Calibri · 11 · A A             | = = 😦 🗞    | 06        | щий             | • ЗаУслов- | юе форматирова | HINE T Sta Ber | авить - Σ - | Â7 6           | A     |
| 84  | ставить | × × 4 - ⊞ - O - ▲-             | ****       | 律 园· 明    | - % 000 %       | но стили   | яческ. т       | 1000 ·         | Dellat * 2* | Сортировка На  | N NTH |
| 6yd | ep ośw  | с шрифт с                      | Выраяниван | ne (Se    | Чансло          | 9          | Стили          | 34             | ะกิณ        | Редактирования |       |
| -   | K1      | 6 • (* <u>A</u>                |            |           |                 |            |                |                |             |                | ¥     |
|     | A       | 8                              | 2000       | 0         | 2010            | 2044       | G              | H              | 2014        | 2015           |       |
| 1   | IN2     | Товар                          | 2008       | 2009      | 2010            | 2011       | 2012           | 2013           | 2014        | 2015           |       |
| 2   | 1       | ПОКАЗАТЕЛЬ-1                   | 123,0      | 321,0     | 145,0           | 165,0      | 1654,0         | 168,0          | 587,0       | 951,0          | _     |
| 3   | 2       | ПОКАЗАТЕЛЬ-2                   | 137,8      | 359,5     | 162,4           | 184,8      | 1852,5         | 188,2          | 657,4       | 1065,1         |       |
| 4   | 3       | ПОКАЗАТЕЛЬ-З                   | 116,8      | 338,5     | 141,4           | 163,8      | 1831,5         | 167,2          | 636,4       | 1044,1         |       |
| 5   | 4       | ПОКАЗАТЕЛЬ-4                   | 95,8       | 317,5     | 120,4           | 142,8      | 1810,5         | 146,2          | 615,4       | 1023,1         |       |
| 6   | 5       | ПОКАЗАТЕЛЬ-5                   | 74,8       | 296,5     | 99,4            | 121,8      | 1789,5         | 125,2          | 594,4       | 1002,1         |       |
| 7   | 6       | ПОКАЗАТЕЛЬ-6                   | 83,7       | 332,1     | 111,3           | 136,4      | 2004,2         | 140,2          | 665,8       | 1122,4         |       |
| 8   | 7       | ПОКАЗАТЕЛЬ-7                   | 93,8       | 372,0     | 124,7           | 152,8      | 2244,7         | 157,0          | 745,7       | 1257,1         |       |
| 9   |         |                                |            |           |                 |            |                |                |             |                |       |
| 11  |         |                                |            |           |                 |            |                |                |             |                |       |
| for | 080     | ]                              |            |           |                 | 2.14       |                | (IIII)         | 100% G      | 0              | •     |
|     |         |                                | Выбері     | ите один  | из 4 вар        | риантов    | ответа:        |                |             |                |       |
|     |         | 1)                             |            |           |                 | G5         | G:G8           |                |             |                |       |
|     |         | - /                            |            |           |                 | 00         | .00            |                |             |                |       |
| 2)  |         |                                |            |           |                 | G2         | :G8            |                |             |                |       |
|     |         | 3)                             |            |           |                 | G1         | :G8            |                |             |                |       |
|     |         | <i>A</i> )                     |            |           |                 | G1         | ·G5            |                |             |                |       |

| Что следует сделать для обновления диаграммы при изменении значений в |
|-----------------------------------------------------------------------|
| таблице, для которой построена диаграмма?                             |
|                                                                       |

| Выберите один из 4 вариантов ответ | ыберите ( | один из | 4 вариантов | ответа |
|------------------------------------|-----------|---------|-------------|--------|
|------------------------------------|-----------|---------|-------------|--------|

| 1) | При изменении значений в таблице диаграмма обновится автоматически |
|----|--------------------------------------------------------------------|
| 2) | Выделить диаграмму и изменить ее тип                               |
| 3) | Выделить диаграмму и в контекстном меню выбрать ВЫБРАТЬ ДАННЫЕ     |
| 4) | любой вариант из перечисленных подходит                            |

# Задание #36

Какая формула будет указана в ячейки **D5** при копировании в нее формулы из ячейки **D2**?

| 6       | 00      | <b>⋥ゥ·⋴·</b> ⊕ ⊒ 8    | 9 ·                   |                | Keinal - Microsoft | Excél                                  |                              |                                                                                                    |                    |             | - = X                   |
|---------|---------|-----------------------|-----------------------|----------------|--------------------|----------------------------------------|------------------------------|----------------------------------------------------------------------------------------------------|--------------------|-------------|-------------------------|
| 9       | - In    | анан бставка Раз      | оматка страницы — Фор | муты Данные Ро | пцензирование В    | ид Разрабо                             | THUR:                        |                                                                                                    |                    | 1           | 9 - a x                 |
|         | B.      | Calibri + 2           | 20 - A' A' = =        | -              | исловой +          |                                        |                              |                                                                                                    | Seramera -         | ¥ . AT      | <i>G</i>                |
| 80      | тавить  | ј жку- 🗆              | ]- <u>(a- ∆</u> - ≡≡  | 単作作 図・         | 1 - % 000 % 43     | Условное<br>форматирова                | е Форматири<br>ние так табли | иу т вчеек т                                                                                                   | Сормат ч           | 2" и фильтр | в Найти и<br>выделить * |
| Εşφ     | гр обме | а л Шрифт             | t G Bo                | pasnestnet 9   | Число              | 10000000000000000000000000000000000000 | CTw/hit                      | and a second second second second second second second second second second second second second second second | สิงหลังส           | Редактира   | 63-M6                   |
| _       | D       | • (3                  | £ =\$D\$2*E2          |                |                    |                                        | _                            |                                                                                                    |                    |             | \$                      |
|         | A       | B                     | C                     | D              | E.                 | F                                      | G                            | н                                                                                                    | E                  | 1           | К                       |
| 1       | Ng      | Товар                 | 2008                  | 2009           | 2010               | 2011                                   | 2012                         | 2013                                                                                                    | 2014               | 2015        |                         |
| 2       | 1       | ПОКАЗАТЕЛ             | 1Ь-1 123,0            | 4036080        | ,0 145,0           | 165,0                                  | 1654,0                       | 168,0                                                                                                    | 587,0              | 951,0       |                         |
| 3       | 2       | ПОКАЗАТЕЛ             | 16-2 137,8            | 585231600      | ,0 162,4           | 184,8                                  | 1852,5                       | 188,2                                                                                                    | 657,4              | 1065,1      |                         |
| 4       | 3       | ПОКАЗАТЕЛ             | 16,8 116,8            | 585231579      | ,0 141,4           | 163,8                                  | 1831,5                       | 167,2                                                                                                    | 636,4              | 1044,1      |                         |
| 3       | 4       | ПОКАЗАТЕЛ             | 1Ь-4 95,8             | 570701712      | ,0 120,4           | 142,8                                  | 1810,5                       | 146,2                                                                                                    | 615,4              | 1023,1      |                         |
| 6       | 5       | ПОКАЗАТЕЛ             | 1Ь-5 74,8             | 570701691      | ,0 99,4            | 121,8                                  | 1789,5                       | 125,2                                                                                                    | 594,4              | 1002,1      |                         |
| 7       | 6       | ПОКАЗАТЕЛ             | 1Ь-6 83,7             | 639185893      | ,9 111,3           | 136,4                                  | 2004,2                       | 140,2                                                                                                    | 665,8              | 1122,4      |                         |
| 8       | 7       | ПОКАЗАТЕЛ             | 1Ь-7 93,8             | 715888201      | ,2 124,7           | 152,8                                  | 2244,7                       | 157,0                                                                                                    | 745,7              | 1257,1      |                         |
| 9<br>10 |         |                       |                       |                |                    |                                        |                              |                                                                                                    |                    |             | -                       |
| 14 4    | P PI    | Лист1 / Лист2 / Лист3 | 1.13                  |                |                    | 14                                     | -                            | <u></u>                                                                                                    | Company THE AND    |             |                         |
| 1.010   |         |                       |                       |                |                    |                                        |                              |                                                                                                    | 1000 1141 1111 110 |             | U                       |
|         |         |                       | E                     | Выберите од    | цин из 4 ва        | риантов                                | в ответа                     |                                                                                                    |                    |             |                         |
|         |         | 1)                    |                       |                | =D4*E4             | ł                                      |                              |                                                                                                    |                    |             |                         |
|         |         | 2)                    |                       |                | =D2*\$E            | E\$4                                   |                              |                                                                                                    |                    |             |                         |

|                | 3)                                   | =\$D\$2*E4                      |
|----------------|--------------------------------------|---------------------------------|
|                | 4)                                   | =\$D\$2*\$E\$4                  |
|                |                                      |                                 |
|                |                                      | Задание #37                     |
| Какук<br>арифм | ) функцию следует исп<br>етического? | ользовать для расчета среднего  |
|                | Выбер                                | ите один из 4 вариантов ответа: |
| 1)             | СРЗНАЧ                               |                                 |
| 2)             | СУММА                                |                                 |
| 3)             | MAX                                  |                                 |
| 4)             | ПРОИЗВЕД                             |                                 |

 $\gg$ 

 Можно ли файл, созданный в формате Excel 2007, открыть в предыдущих версиях Excel?

 Выберите один из 4 вариантов ответа:

 1)
 Невозможно

 2)
 возможно

| ,  |                                                                            |
|----|----------------------------------------------------------------------------|
| 3) | возможно при предварительном сохранении в требуемом формате                |
| 4) | возможно при наличии на компьютере одновременно нескольких версий MS Excel |

| Задание | #39 |
|---------|-----|
|         |     |

| При в<br><i>Петр</i> | воде в ячей<br>006. Что сле | йку фамилии <i>Павлов</i> после ввода первой буквы отображается едует сделать для ввода фамилии <i>Павлов</i> ? |
|----------------------|-----------------------------|----------------------------------------------------------------------------------------------------|
|                      |                             | Выберите один из 3 вариантов ответа:                                                                            |
| 1)                   |                             | продолжить ввод до получения нужного результата                                                                 |
| 2)                   |                             | оставить предлагаемую фамилию                                                                                   |
| 3)                   |                             | оставить предлагаемую фамилию, а затем воспользоваться режимом Замена                                           |

| Что оз | значает красный треугольник в правом верхнем углу некоторых ячеек?                                                               |
|--------|----------------------------------------------------------------------------------------------------|
|        | Выберите один из 3 вариантов ответа:                                                                                             |
| 1)     | означает ошибку в формуле данной ячейки. Если выделить<br>эту ячейку, появится кнопка Источник ошибки                            |
| 2)     | указывает на наличие примечания в этой ячейке. Если подвести указатель к этому треугольнику, можно просмотреть текст примечания. |
| 3)     | ничего не означает                                                                                                    |

|      | Задание #41                                                                                                    |
|------|----------------------------------------------------------------------------------------------------|
| Чтоо | значает зелёный треугольник в правом верхнем углу некоторых ячеек?                                                               |
|      | Выберите один из 3 вариантов ответа:                                                                                             |
| 1)   | означает ошибку в формуле данной ячейки. Если выделить эту ячейку, появится кнопка Источник ошибки                               |
| 2)   | указывает на наличие примечания в этой ячейке. Если подвести указатель к этому треугольнику, можно просмотреть текст примечания. |
| 3)   | ничего не означает                                                                                                    |

# Задание #42

Как подобрать высоту строки по содержимому?

|    | Выберите несколько из 3 вариантов ответа:                                                                                                    |
|----|----------------------------------------------------------------------------------------------------|
| 1) | Выделить строку-Вкладка ГЛАВНАЯ - кнопка ФОРМАТ - меню АВТОПОДБОР ВЫСОТЫ СТРОКИ                                                                          |
| 2) | Навести указатель мыши на нижнюю границу начала строки и выполнить двойной щелчок левой кнопкой                                                          |
| 3) | Навести указатель мыши на нижнюю границу начала строки<br>и после изменения вида указателя мыши на двойную<br>стрелку установить требуемую высоту строки |

# Задание #43

Какую формулу вычисления цены в рублях необходимо записать в ячейке **D2**, чтобы потом ее можно копировать в ячейки **D3:D5** и она осталась

| верной?                                | )                 |             |                                                                                    |                                               |                                                                                                    |                     |                                           |                                                              |
|----------------------------------------|-------------------|-------------|------------------------------------------------------------------------------------|-----------------------------------------------|----------------------------------------------------------------------------------------------------|---------------------|-------------------------------------------|--------------------------------------------------------------|
| A 22.                                  |                   |             |                                                                                    | Keerad                                        | - Microsoft Extel                                                                                                    |                     |                                           | - (= x                                                       |
| Transan                                | Berainta Parmitte | а странойды | форхулы Данные Ро                                                                  | центерования Вид                              | Paspationese                                                                                                    | 1944                |                                           | 9 - 7 3                                                      |
| Birranero -                            | 11 * +01<br>      | · Δ· Ξ      | E = = (\$~) Situation<br>E = = (\$ (\$ (\$ (\$ (\$ (\$ (\$ (\$ (\$ (\$ (\$ (\$ (\$ | астволя<br>ненть и леместить в центро<br>нент | - 64000 - 100 - 10 | FORENCE DEFINITIONS | ть Стания<br>• амеех• Эчерная •<br>Хнойса | 2 - Н Анденть -<br>2 - н филатр - Маденть -<br>Радастирализа |
| 815                                    | • (* ) fe         | 1           |                                                                                    |                                               |                                                                                                    |                     |                                           | i i i i i i i i i i i i i i i i i i i                        |
| A                                      | 8                 |             | c                                                                                  | D                                             | E                                                                                                    | £.                  | 0                                         | н                                                            |
| 1                                      | _                 |             |                                                                                    |                                               |                                                                                                    |                     |                                           |                                                              |
| 2                                      | янва              | арь         | февраль                                                                            | март                                          | апрель                                                                                                    | май                 | июнь                                      | июль                                                         |
| з отдел-1                              | 3 400             | 0,00p.      | 3 808,00p.                                                                         | 4 264,96p.                                    | 4 776,76p.                                                                                                    | 5 349,97p.          | 5 991,96p.                                | 6 711,00p.                                                   |
| 4 отдел-2                              | 2 2 100           | 0,00p.      | 2 352,00p.                                                                         | 2 634,24p.                                    | 2 950,35p.                                                                                                    | 3 304,39p.          | 3 700,92p.                                | 4 145,03p.                                                   |
| з отдел-3                              | 4 300             | 0,00p.      | 4 816,00p.                                                                         | 5 393,92p.                                    | 6 041,19p.                                                                                                    | 6 766,13p.          | 7 578,07p.                                | 8 487,44p.                                                   |
| 6 отдел-4                              | 5 487             | 7,00p.      | 6 145,44p.                                                                         | 6 882,89p.                                    | 7 708,84p.                                                                                                    | 8 633,90p.          | 9 669,97p.                                | 10 830,37p.                                                  |
| 7 отдел-5                              | 2 46              | 5,00p.      | 2 760,80p.                                                                         | 3 092,10p.                                    | 3 463,15p.                                                                                                    | 3 878,73p.          | 4 344,17p.                                | 4 865,47p.                                                   |
| в отдел-б                              | 9 812             | 2,00p.      | 10 989,44p.                                                                        | 12 308,17p.                                   | 13 785,15p.                                                                                                    | 15 439,37p.         | 17 292,10p.                               | 19 367,15p.                                                  |
| отдел-7                                | 7 7 7 16          | 5,00p.      | 8 641,92p.                                                                         | 9 678,95p.                                    | 10 840,42p.                                                                                                    | 12 141,28p.         | 13 598,23p.                               | 15 230,02p.                                                  |
| 10                                     |                   | -           |                                                                                    |                                               |                                                                                                    |                     |                                           |                                                              |
| 11<br>1 + + +   Therri   /<br>197060 🔄 | Necr2 / Necr3 //  | 2/          |                                                                                    |                                               |                                                                                                    |                     | a com                                     | 10m (=) (=) #1                                               |
|                                        |                   |             | Выбер                                                                              | оите один и                                   | з 4 вариантов                                                                                                    | ответа:             |                                           |                                                              |
| 1)                                     |                   |             |                                                                                    | =\$A                                          | A\$3*\$C\$2                                                                                                    |                     |                                           |                                                              |
| 2)                                     |                   |             |                                                                                    | =\$A                                          | A\$3*\$C\$3                                                                                                    |                     |                                           |                                                              |
| 3)                                     |                   |             |                                                                                    | =\$E                                          | B\$3+\$B\$5                                                                                                    |                     |                                           |                                                              |
| 4)                                     |                   |             |                                                                                    | =\$1                                          | D\$3+\$D\$5                                                                                                    |                     |                                           |                                                              |
|                                        | V                 |             |                                                                                    |                                               |                                                                                                    |                     | 11 1                                      | /                                                            |
|                                        |                   |             |                                                                                    | 20-                                           |                                                                                                    |                     |                                           | A)                                                           |

| Какая | Какая группа функций содержит функции для округления чисел? |                                           |  |  |  |
|-------|-------------------------------------------------------------|-------------------------------------------|--|--|--|
|       |                                                             | Выберите несколько из 5 вариантов ответа: |  |  |  |
| 1)    |                                                             | =ОКРУГЛВВЕРХ(аргумент1, аргумент2)        |  |  |  |
| 2)    |                                                             | =ОКРУГЛВНИЗ(аргумент1, аргумент2)         |  |  |  |
| 3)    |                                                             | =СРЗНАЧ(аргумент1, аргумент2)             |  |  |  |
| 4)    |                                                             | =ОКРУГЛ(аргумент1, аргумент2)             |  |  |  |
| 5)    |                                                             | =МАХ(диапазон)                            |  |  |  |
|       |                                                             |                                           |  |  |  |

Укажите какой элемент следует использовать для представления числа в ячейке с разделителями разрядов?

| aparte 🚽 Calibri<br>aparte 🚽 🕱 A | · n · A A   I | E E E E E E E E E E E E E E E E E E E | ecteoria<br>Henris II remotinis E denibe -<br>A | 000000      | Tursteer<br>Romonassee<br>Change | b Chuin<br>august -<br>Steilee | 2. АТ АА<br> |
|----------------------------------|---------------|---------------------------------------|-------------------------------------------------|-------------|----------------------------------|--------------------------------|--------------|
| 815<br>A                         | 8<br>8        | c                                     | D                                               | E           | F.                               | G                              | н            |
| _                                | январь        | февраль                               | март                                            | апрель      | май                              | июнь                           | июль         |
| отдел-1                          | 3 400,00p.    | 3 808,00p.                            | 4 264,96p.                                      | 4 776,76p.  | 5 349,97p.                       | 5 991,96p.                     | 6 711,00p.   |
| отдел-2                          | 2 100,00p.    | 2 352,00p.                            | 2 634,24p.                                      | 2 950,35p.  | 3 304,39p.                       | 3 700,92p.                     | 4 145,03p.   |
| отдел-З                          | 4 300,00p.    | 4 816,00p.                            | 5 393,92p.                                      | 6 041,19p.  | 6 766,13p.                       | 7 578,07p.                     | 8 487,44p.   |
| отдел-4                          | 5 487,00p.    | 6 145,44p.                            | 6 882,89p.                                      | 7 708,84p.  | 8 633,90p.                       | 9 669,97p.                     | 10 830,37p.  |
| отдел-5                          | 2 465,00p.    | 2 760,80p.                            | 3 092,10p.                                      | 3 463,15p.  | 3 878,73p.                       | 4 344,17p.                     | 4 865,47p.   |
| отдел-6                          | 9 812,00p.    | 10 989,44p.                           | 12 308,17p.                                     | 13 785,15p. | 15 439,37p.                      | 17 292,10p.                    | 19 367,15p.  |
|                                  | 7746.00       | 0 641 030                             | 0 679 050                                       | 10.940.420  | 12 1/1 28n                       | 13 598 23n                     | 15 230 02n   |

|       | Задание #46                                                                    |
|-------|--------------------------------------------------------------------------------|
| Какие | е действия можно будет выполнить после установки защиты листа?                 |
|       | Выберите один из 4 вариантов ответа:                                           |
| 1)    | разрешены все действия наименование которых указано в списке окна ЗАЩИТА ЛИСТА |
| 2)    | все действия запрещены                                                         |
| 3)    | все действия запрещены                                                         |
| 4)    | запрещены все действия наименование которых указано в списке окна ЗАЩИТА ЛИСТА |
|       |                                                                                |

|       |                                             | Задание #47                          |  |  |  |
|-------|---------------------------------------------|--------------------------------------|--|--|--|
| С как | С какого символа должна начинаться формула? |                                      |  |  |  |
|       |                                             | Выберите один из 4 вариантов ответа: |  |  |  |
| 1)    |                                             | =                                    |  |  |  |
| 2)    |                                             | \$                                   |  |  |  |
| 3)    |                                             | #                                    |  |  |  |
| 4)    |                                             | :                                    |  |  |  |
|       |                                             |                                      |  |  |  |

|       | задание #48                                                            |                                      |  |  |  |  |
|-------|------------------------------------------------------------------------|--------------------------------------|--|--|--|--|
| Какой | Какой командой следует воспользоваться для сохранения открытого файла? |                                      |  |  |  |  |
|       |                                                                        | Выберите один из 4 вариантов ответа: |  |  |  |  |
| 1)    |                                                                        | сохранить как                        |  |  |  |  |
| 2)    |                                                                        | копирвоать                           |  |  |  |  |
| 3)    |                                                                        | сохранить                            |  |  |  |  |
| 4)    |                                                                        | выделить                             |  |  |  |  |

| Задание #49                                         |  |  |  |
|-----------------------------------------------------|--|--|--|
| Как очистить содержимое ячейки А2                   |  |  |  |
| Укажите порядок следования всех 2 вариантов ответа: |  |  |  |

| 1) | выделить ячеку       |
|----|----------------------|
| 2) | нажать кнопку Delete |

|       |             | Задание #50                                                                |
|-------|-------------|----------------------------------------------------------------------------|
| Как у | казать ссы. | пку на ячейку <i>C2</i> при вводе формулы?                                 |
|       |             | Выберите несколько из 3 вариантов ответа:                                  |
| 1)    |             | ввести данный адрес при записи формулы вручную                             |
| 2)    |             | нажать на ячейку <i>C2</i> , при необходимости размещения адреса в формуле |
| 3)    |             | нет правильного варианта                                                   |

Для какой цели в формулах используют абсолютные ссылки?

|    | Выберите один из 4 вариантов ответа:                                         |
|----|------------------------------------------------------------------------------|
| 1) | когда при копировании формулы требуется сохранить<br>ссылку неизменной       |
| 2) | когда при копировании формулы требуется постоянно изменять ссылку            |
| 3) | когда при копировании формулы требуется использовать только числовые данные  |
| 4) | когда при копировании формулы требуется использовать только текстовые данные |
|    |                                                                              |

#### Задание #52

Укажите каким элементом следует воспользоваться для объединения ячеек А1:D1 и размещения заголовка теблицы в центре полученной области?

| 1 2 2 m - m -     | 828.                                          |                   | Kowrai -                                 | Microsoft Extel                                |                                       |                                        | - 6                                                              |
|-------------------|-----------------------------------------------|-------------------|------------------------------------------|------------------------------------------------|---------------------------------------|----------------------------------------|------------------------------------------------------------------|
| Journal Deras     | вка Развитка страникан                        | формулы Данныя Ро | центирование Бид Ра                      | apelonee                                       |                                       |                                        | 9 - 1                                                            |
|                   | * 11 *  A* A*   =<br>9 +   2* + <u>A</u> +  = |                   | аство(1)<br>имить и леместить в центре * | 000000 - 6000 - 600<br>600 - 700 000 200 - 600 | Fuerdenee<br>Homotebeee<br>Homotebeee | » Спон<br>вытес. Эбориат -<br>Занатес. | 2. боларовая Найтия<br>2. сортяровая Найтия<br>Сортяровая Найтия |
| 815 -             | 6 4                                           |                   |                                          |                                                |                                       |                                        |                                                                  |
| A                 | 8                                             | c                 | D                                        | E                                              | F.:                                   | 0                                      | н                                                                |
|                   | январь                                        | февраль           | март                                     | апрель                                         | май                                   | июнь                                   | июль                                                             |
| отдел-1           | 3 400,00p.                                    | 3 808,00p.        | 4 264,96p.                               | 4 776,76p.                                     | 5 349,97p.                            | 5 991,96p.                             | 6 711,00p.                                                       |
| отдел-2           | 2 100,00p.                                    | 2 352,00p.        | 2 634,24p.                               | 2 950,35p.                                     | 3 304,39p.                            | 3 700,92p.                             | 4 145,03p.                                                       |
| отдел-З           | 4 300,00p.                                    | 4 816,00p.        | 5 393,92p.                               | 6 041,19p.                                     | 6 766,13p.                            | 7 578,07p.                             | 8 487,44p.                                                       |
| отдел-4           | 5 487,00p.                                    | 6 145,44p.        | 6 882,89p.                               | 7 708,84p.                                     | 8 633,90p.                            | 9 669,97p.                             | 10 830,37p.                                                      |
| отдел-5           | 2 465,00p.                                    | 2 760,80p.        | 3 092,10p.                               | 3 463,15p.                                     | 3 878,73p.                            | 4 344,17p.                             | 4 865,47p.                                                       |
| отдел-6           | 9 812,00p.                                    | 10 989,44p.       | 12 308,17p.                              | 13 785,15p.                                    | 15 439,37p.                           | 17 292,10p.                            | 19 367,15p.                                                      |
| отдел-7           | 7 716,00p.                                    | 8 641,92p.        | 9 678,95p.                               | 10 840,42p.                                    | 12 141,28p.                           | 13 598,23p.                            | 15 230,02p.                                                      |
| e et flacet flace | 2 Berta PJ                                    |                   |                                          |                                                |                                       |                                        |                                                                  |

#### Задание #53

Что означает аргумент > 20 в формуле

| =СУМ | IMECЛИ(B2:B40;">20")                                                                                                    |
|------|----------------------------------------------------------------------------------------------------|
|      | Выберите один из 3 вариантов ответа:                                                                                               |
| 1)   | условие, при выполнении которого, числовые значения в диапазоне B2:B40 будут суммироваться                                         |
| 2)   | условие, при выполнении которого, числовые значения в диапазоне B2:B40 не будут суммироваться                                      |
| 3)   | текст, который будет выводиться в ячейке одновременно с<br>выводом результата суммирования числовых значений в<br>диапазоне B2:B40 |

Какое действие необходимо выполнить на листе для одновременного закрепления столбцов А, В, С и строк 1, 2 (см. рисунок) перед выбором команды «Закрепить области»?

|    | A          | 8        | С          | D             | E       | F          | G      |
|----|------------|----------|------------|---------------|---------|------------|--------|
| 1  |            | сотрудни | IK         |               |         | АДРЕС      |        |
| 2  | Фамилия    | Имя      | Отчество   | Дата рождения | Город   | Улица      | Дом    |
| 3  | Лопатин    | Максим   | Дмитриевич | 12.05.1960    | Саратов | Обручевых  | 15     |
| 4  | Козлова    | Екатерин | Михайловна | 13.05.1975    | Пенза   | Московская | 15     |
| 5  | Дмитриенко | Анна     | Сергеевна  | 14.04.1980    | Магадан | Победы     | 25     |
| 6  | Назарова   | Ольга    | Ивановна   | 17.01.1988    | Саратов | Обручевых  | 36     |
| 7  | Рузанов    | Юрий     | Петрович   | 05.01.1979    | Саратов | Славянская | 1      |
| 8  | Смоленский | Иван     | Михайлович | 06.01.1979    | Саратов | Окружная   | 25     |
| 9  | Михайлов   | Рустам   | Баязитович | 25.08.1970    | Пенза   | Московская | 13     |
| 10 |            |          |            |               |         |            |        |
| 11 |            |          |            |               |         | Исходный   | і лист |
| 12 |            |          |            |               |         |            |        |
|    |            |          |            |               |         |            |        |

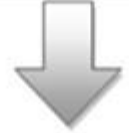

|    | A          | 8        | с          | D             | E         | F          | G      | н   |
|----|------------|----------|------------|---------------|-----------|------------|--------|-----|
| 1  |            | сотрудни | 1K         |               |           | АДРЕС      |        |     |
| 2  | Фамилия    | HALF     | Отчество   | Дата рождения | Город     | Улица      | Дом    |     |
| 3  | Лопатин    | Максим   | Дмитриевич | 12.05.1960    | Capatos   | Обручевых  | 15     |     |
| 4  | Козлова    | Екатерин | Михайловна | 13.05.1975    | Пенза     | Московская | 15     |     |
| 5  | Дмитриенко | Анна     | Сергеевна  | 14.04.1980    | Магадан   | Победы     | 25     |     |
| 6  | Назарова   | Ольга    | Ивановна   | 17.01.1988    | Саратов   | Обручевых  | 36     |     |
| 7  | Рузанов    | Юрий     | Петрович   | 05.01.1979    | Capatoe   | Славянская | 1      |     |
| 8  | Смоленский | Иван     | Михайлович | 06.01.1979    | Саратов   | Окружная   | 25     |     |
| 9  | Михайлов   | Рустам   | Баязитович | 25.08.1970    | Пенза     | Московская | 13     |     |
| 10 |            |          |            |               |           |            |        |     |
| 11 |            |          |            | Лис           | т с закре | пленными   | област | ями |

|    | Выберите один из 6 вариантов с | ответа: |
|----|--------------------------------|---------|
| 1) | выделить столбец С             |         |
| 2) | выделить столбец А, В, С       |         |
| 3) | выделить столбец С2            |         |
| 4) | выделить строку 2              |         |
| 5) | выделить строки 1 и 2          |         |

|                |                                         | Задание #5              | 5                   |          |              |                |    |   |
|----------------|-----------------------------------------|-------------------------|---------------------|----------|--------------|----------------|----|---|
| В ячейках ВЗ   | и СЗ были введен                        | ны одинакові            | ые зна              | чения    | 01.02.       | .2013. Кан     | юй |   |
| пользовательс  | кий формат данн                         | ых был прим             | иенен               | к ячей   | ке С3        | для            |    |   |
| представления  | и данных в виде,                        | указанном на            | а рису              | нке?     |              |                |    |   |
| C 2 2 - 0      | • ( ( ( ( ( ( ( ( ( ( ( ( ( ( ( ( ( ( ( | Книга1 - Microsoft      | Excel               |          |              |                |    | × |
| Главная Вст    | гавка Разметка страницы                 | Формулы Данные          | Рецензи             | рование  | Вид Ра       | зработчик 🧐    |    | × |
| Cali           | ibri - 16 - 🗮 🚍                         | 😑 📑 🛛 Дата              | - 1                 | a a Bo   | тавить *     | Σ - ĝ7-        |    |   |
| Вставить Ж     |                                         | ≡ ⊡- <mark>%</mark> - % | 000<br>CTI          | или нечь | алить *      | <b>₫</b> - #8- |    |   |
| Буфер обмена 🕞 | Шрифт Быравн                            | ивание число            | 5                   | Re Br    | нейки        | Редактирование |    |   |
| C3             |                                         | 013                     |                     |          | nun ooraa ah |                |    | * |
| A              | В                                       | С                       |                     | D        | E            | F              | G  | - |
| 1              |                                         |                         |                     |          |              |                |    | - |
| 2              | 01 02 2013                              | 2013 02 48              | enang               |          |              |                |    | = |
| 4              | 01.02.2013                              | 2013, 02 φε             | рали                |          | _            |                |    | - |
| 5              |                                         |                         |                     |          |              |                |    |   |
| 6              |                                         |                         |                     |          |              |                |    |   |
| 8              |                                         |                         |                     |          |              |                |    |   |
| 9              |                                         |                         |                     |          |              |                |    |   |
| 10             | 2 (2 - 2 /2 /                           |                         |                     |          |              |                |    | * |
| Готово         |                                         |                         |                     |          | 100%         | 00             | Ŧ  |   |
|                | Выберите                                | е один из 5 вари        | антов о             | твета:   |              |                |    |   |
| 1)             |                                         | ДMMN                    | 1 ΓΓΓ               | Γ        |              |                |    |   |
| 2)             |                                         | ΓΓΓΓ, μ                 | <mark>І</mark> Д ММ | MM       |              |                |    |   |
| 3)             |                                         | ДД ММ                   | ΙΜ ΓΓ               |          |              |                |    |   |
| 4)             |                                         | ЧМГ                     |                     |          |              |                |    |   |
| 5)             |                                         | ДД М Г                  | ТГГ                 |          |              |                |    |   |
|                |                                         |                         |                     |          |              |                |    |   |

На листе расположена таблица, содержащая данные о стоимости перевозки единицы продукции между соответствующими складами и магазинами, а также таблица с данными о количестве перевезенной продукции. По какой формуле в ячейке E18 можно рассчитать общую стоимость всех перевозок?

6)

| зины<br>ия" "Планета" |                                                                        |
|-----------------------|------------------------------------------------------------------------|
| ия" "Планета"         |                                                                        |
|                       |                                                                        |
| 11                    |                                                                        |
| 11                    |                                                                        |
| 12                    |                                                                        |
| 10                    |                                                                        |
|                       |                                                                        |
|                       |                                                                        |
| зины                  |                                                                        |
| ия" "Планета"         |                                                                        |
| 450                   |                                                                        |
| 0 110                 |                                                                        |
| 80                    |                                                                        |
| 0                     |                                                                        |
|                       |                                                                        |
|                       |                                                                        |
|                       |                                                                        |
|                       |                                                                        |
|                       |                                                                        |
|                       |                                                                        |
|                       |                                                                        |
|                       | 10<br><b>ЗИНЫ</b><br><i>Uя" "Планета"</i><br>450<br>0 110<br>80<br>0 0 |

| 3) | = СУММЕСЛИ(Е3:G3= Е11:G11; (Е4:G7)*(Е12:G15)) |
|----|-----------------------------------------------|
| 4) | = ИТОГО ((Е4:G7)*(Е12:G15))                   |

| = MTOLO ((E4:G7)*(E12:G15)) |
|-----------------------------|
|                             |

5)

=СУММПРОИЗВ(Е4:G7; E12:G15)

Задание #57

# Используя какую формулу в ячейке Е12 можно определить число женщин

| 1  | А | B                  | C                  | D               | E   | F |
|----|---|--------------------|--------------------|-----------------|-----|---|
| 1  |   |                    |                    |                 |     |   |
| 2  |   |                    |                    |                 |     |   |
| 3  |   | Табельный<br>номер | Отдел              | Фамилия И.О.    | Пол |   |
| 4  |   | 230                | Юридический        | Козлова Е.Н.    | ж   |   |
| 5  |   | 231                | Экономический      | Мичурин П.В.    | ж   |   |
| 6  |   | 232                | Производственный   | Самогур Е.Н.    | м   |   |
| 7  |   | 233                | Производственный   | Кащевич С.С.    | ж   |   |
| 8  |   | 234                | Экономический      | Самойлова Т.Н.  | ж   |   |
| 9  |   | 235                | Юридический        | Козырев А.Р.    | м   |   |
| 10 |   | 236                | Юридический        | Самоха Р.Л.     | ж   |   |
| 11 |   |                    |                    |                 |     |   |
| 12 |   | Количеств          | во женщин, работак | ощих на складе: |     |   |
| 13 |   |                    |                    |                 |     |   |

Выберите один из 5 вариантов ответа:

| 1) | =СЧЁТЕСЛИ(Е4:Е10;"ж")                        |
|----|----------------------------------------------|
| 2) | =СУММЕСЛИ(Е4:Е10;"ж")                        |
| 3) | =СЧЁТЕСЛИМН(С4:С10;"Юридический";Е4:Е10;"ж") |
| 4) | =ЕСЛИСУММ (C4:C10;"Юридический";E4:E10;"ж")  |
| 5) | ни одна из формул не является верной         |

Какой оператор не входит в группу арифметических операторов?

|    | Выберите один из 4 вариантов ответа: |   |  |  |  |
|----|--------------------------------------|---|--|--|--|
| 1) |                                      | - |  |  |  |
| 2) |                                      | + |  |  |  |
| 3) |                                      | & |  |  |  |
| 4) |                                      | ۸ |  |  |  |
|    | 1.57 -                               |   |  |  |  |

| Задание #59                                               |  |                                      |  |  |
|-----------------------------------------------------------|--|--------------------------------------|--|--|
| Что из перечисленного не является характеристикой ячейки? |  |                                      |  |  |
|                                                           |  | Выберите один из 4 вариантов ответа: |  |  |
| 1)                                                        |  | ИМЯ                                  |  |  |
| 2)                                                        |  | адрес                                |  |  |
| 3)                                                        |  | размер                               |  |  |
| 4)                                                        |  | значение                             |  |  |
|                                                           |  |                                      |  |  |

|                                      |                                        | Задание #60       |  |  |
|--------------------------------------|----------------------------------------|-------------------|--|--|
| Какое                                | Какое значение может принимать ячейка? |                   |  |  |
| Выберите один из 4 вариантов ответа: |                                        |                   |  |  |
| 1)                                   |                                        | числовое          |  |  |
| 2)                                   |                                        | текстовое         |  |  |
| 3)                                   |                                        | возращенное       |  |  |
| 4)                                   |                                        | все перечисленное |  |  |

| Задание #61                          |                                        |                    |  |  |
|--------------------------------------|----------------------------------------|--------------------|--|--|
| Что м                                | Что может являться аргументом функции? |                    |  |  |
| Выберите один из 4 вариантов ответа: |                                        |                    |  |  |
| 1)                                   |                                        | ссылка             |  |  |
| 2)                                   |                                        | константа          |  |  |
| 3)                                   |                                        | функция            |  |  |
| 4)                                   |                                        | все варианты верны |  |  |

# Задание #62

Указание адреса ячейки в формуле называется

|    | Выберите один из 4 вариантов ответа: |
|----|--------------------------------------|
| 1) | ссылкой                              |
| 2) | функцией                             |
| 3) | оператором                           |
| 4) | именем ячейки                        |

|       | Задание #63                              |  |  |  |
|-------|------------------------------------------|--|--|--|
| Прогр | Программа Excel используется для         |  |  |  |
|       | Выберите один из 4 вариантов ответа:     |  |  |  |
| 1)    | создания электронных тектовых документов |  |  |  |
| 2)    | создания электронных таблиц              |  |  |  |
| 3)    | создания графических изображений         |  |  |  |
| 4)    | все варианты верны                       |  |  |  |

| С какого символа начинается формула |  |                                      |
|-------------------------------------|--|--------------------------------------|
|                                     |  | Выберите один из 4 вариантов ответа: |
| 1)                                  |  | =                                    |
| 2)                                  |  | +                                    |
| 3)                                  |  | пробел                               |
| 4)                                  |  | все равно с какого                   |
|                                     |  |                                      |

|                                         | Задание #65 |                    |  |  |
|-----------------------------------------|-------------|--------------------|--|--|
| На основе чего строится любая диаграмма |             |                    |  |  |
| Выберите один из 4 вариантов ответа:    |             |                    |  |  |
| 1)                                      |             | книги Excel        |  |  |
| 2)                                      |             | графического файла |  |  |
| 3)                                      |             | текстового файла   |  |  |
| 4)                                      |             | данных таблицы     |  |  |

| Задание #66                               |  |                    |  |
|-------------------------------------------|--|--------------------|--|
| Минимальной составляющей таблицы является |  |                    |  |
| Выберите один из 4 вариантов ответа:      |  |                    |  |
| 1)                                        |  | ячейка             |  |
| 2)                                        |  | формула            |  |
| 3)                                        |  | книга              |  |
| 4)                                        |  | нет верного ответа |  |

| Задание #67                          |
|--------------------------------------|
| Для чего используется функция СУММ   |
| Выберите один из 4 вариантов ответа: |

| 1) | для получения суммы квадратов указанных чисел |
|----|-----------------------------------------------|
| 2) | для получения суммы указанных чисел           |
| 3) | для получения разности чисел                  |
| 4) | для получения квадрата указанных чисел        |

| Задание #68                                      |  |        |  |
|--------------------------------------------------|--|--------|--|
| Сколько существует видов адресации ячеек в Excel |  |        |  |
| Выберите один из 4 вариантов ответа:             |  |        |  |
| 1)                                               |  | один   |  |
| 2)                                               |  | два    |  |
| 3)                                               |  | три    |  |
| 4)                                               |  | четыре |  |
|                                                  |  |        |  |

| Задание #69                                                      |                                                     |  |
|------------------------------------------------------------------|-----------------------------------------------------|--|
| Что делает Excel, если в составленной формуле содержится ошибка? |                                                     |  |
| Выберите один из 4 вариантов ответа:                             |                                                     |  |
| 1)                                                               | возвращает 0 как значение ячейки                    |  |
| 2)                                                               | выводит сообщение о типе ошибки как значение ячейки |  |
| 3)                                                               | исправляет ошибку в формуле                         |  |
| 4)                                                               | удаляет формулу с ошибкой                           |  |
|                                                                  |                                                     |  |

|                                      | Задание #70 |  |  |  |  |
|--------------------------------------|-------------|--|--|--|--|
| Какая из ссылок является абсолютной? |             |  |  |  |  |
| Выберите один из 4 вариантов ответа: |             |  |  |  |  |
| 1)                                   | C22         |  |  |  |  |
| 2)                                   | R1C2        |  |  |  |  |
| 3)                                   | \$F\$5      |  |  |  |  |
| 4)                                   | #A#5        |  |  |  |  |
|                                      |             |  |  |  |  |

| Задание #71                                            |  |                           |
|--------------------------------------------------------|--|---------------------------|
| Упорядочивание значений диапазона ячеек в определенной |  |                           |
| последовательности называют                            |  |                           |
| Выберите один из 4 вариантов ответа:                   |  |                           |
| 1)                                                     |  | форматирование            |
| 2)                                                     |  | фильтрация                |
| 3)                                                     |  | группировка               |
| 4)                                                     |  | сортировка                |
| 3)<br>4)                                               |  | группировка<br>сортировка |

| Задание #72                          |
|--------------------------------------|
| Укажите правильный адрес ячейки      |
| Выберите один из 4 вариантов ответа: |

| 1) | A12C  |
|----|-------|
| 2) | B1256 |
| 3) | 123C  |
| 4) | B1A   |

В электронной таблице выделена группа ячеек *А1:В3*. Сколько ячеек входит в этот диапазон?

1)

Запишите число: Ответ:

|                              | Задание #74                          |  |
|------------------------------|--------------------------------------|--|
| Укажите неправильную формулу |                                      |  |
|                              | Выберите один из 4 вариантов ответа: |  |
| 1)                           | A2+B4                                |  |
| 2)                           | =A1/C453                             |  |
| 3)                           | =C245*M79                            |  |
| 4)                           | =O89-K89                             |  |
|                              |                                      |  |

#### Задание #75

При копировании или перемещении в электронной таблице абсолютные ссылки

|    | Выберите один из 4 вариантов ответа:                      |
|----|-----------------------------------------------------------|
| 1) | преобразуются вне зависимости от нового положения формулы |
| 2) | не изменяются                                             |
| 3) | преобразуются в зависимости от нового положения формулы   |
| 4) | преобразуются в зависимости от длины формулы              |
|    |                                                           |

| Задание #76 |                                                                       |  |  |
|-------------|-----------------------------------------------------------------------|--|--|
| Диапа       | Диапазон - это                                                        |  |  |
|             | Выберите один из 4 вариантов ответа:                                  |  |  |
| 1)          | все ячейки одной строки                                               |  |  |
| 2)          | совокупность клеток, образующих в таблице область прямоугольной формы |  |  |
| 3)          | все ячейки одного столбца                                             |  |  |
| 4)          | множество допустимых значений                                         |  |  |

#### Задание #77

Какая формула будет получена при копировании из ячейки В2 в ячейку С3 формулы =*A2*\*\$*C*\$2

|    | Выберите один из 4 вариантов ответа: |            |  |
|----|--------------------------------------|------------|--|
| 1) |                                      | =A2*\$2    |  |
| 2) |                                      | =\$2*C2    |  |
| 3) |                                      | =B3*\$C\$2 |  |
| 4) |                                      | =A2*C3     |  |

| Задание #78                                         |  |                                      |
|-----------------------------------------------------|--|--------------------------------------|
| После запуска Excel в окне появляется незаполненная |  |                                      |
|                                                     |  | Выберите один из 3 вариантов ответа: |
| 1)                                                  |  | Рабочая книга                        |
| 2)                                                  |  | Тетрадь                              |
| 3)                                                  |  | Таблица                              |
|                                                     |  |                                      |

| Задание #79                               |  |                                      |
|-------------------------------------------|--|--------------------------------------|
| Рабочая книга это                         |  |                                      |
| Выберите несколько из 3 вариантов ответа: |  |                                      |
| 1)                                        |  | табличный документ                   |
| 2)                                        |  | файл для обработки и хранения данных |
| 3)                                        |  | страница для рисования               |
|                                           |  |                                      |

| Имена листов указаны |  |                                      |  |  |
|----------------------|--|--------------------------------------|--|--|
|                      |  | Выберите один из 3 вариантов ответа: |  |  |
| 1)                   |  | в заголовочной строке                |  |  |
| 2)                   |  | в строке формул                      |  |  |
| 3)                   |  | в нижней части окна                  |  |  |
|                      |  |                                      |  |  |

# Задание #81

| Чтобы переместиться на одну ячейку вправо нужно нажать |                                      |       |  |  |  |
|--------------------------------------------------------|--------------------------------------|-------|--|--|--|
|                                                        | Выберите один из 3 вариантов ответа: |       |  |  |  |
| 1)                                                     |                                      | Tab   |  |  |  |
| 2)                                                     |                                      | Enter |  |  |  |
| 3)                                                     |                                      | Alt   |  |  |  |

# Задание #82

| Для перемещения курсора в конеш | плиста нажимают клавиши- | стрелки |
|---------------------------------|--------------------------|---------|
| совместно с                     |                          |         |

|    |       | Выберите один из 3 вариантов ответа: |
|----|-------|--------------------------------------|
| 1) | Inser | t                                    |
| 2) | Tab   |                                      |
| 3) | Ctrl  |                                      |

|       | Задание #83                                      |      |  |  |  |  |
|-------|--------------------------------------------------|------|--|--|--|--|
| Какое | Какое расширение имеет файл Microsoft Excel 2007 |      |  |  |  |  |
|       | Выберите один из 4 вариантов ответа:             |      |  |  |  |  |
| 1)    |                                                  | xlsx |  |  |  |  |
| 2)    |                                                  | doc  |  |  |  |  |
| 3)    |                                                  | jpg  |  |  |  |  |
| 4)    |                                                  | tiff |  |  |  |  |

| Какие | Какие ссылки называют абсолютными |                                                          |  |  |  |
|-------|-----------------------------------|----------------------------------------------------------|--|--|--|
|       |                                   | Выберите один из 4 вариантов ответа:                     |  |  |  |
| 1)    |                                   | ссылки на имена ячеек с использованием знака \$          |  |  |  |
| 2)    |                                   | ссылки на имена ячеек с использованием знака @           |  |  |  |
| 3)    |                                   | ссылки на имена ячеек с использованием знака &           |  |  |  |
| 4)    |                                   | ссылки на имена ячеек не содержащих дополнительные знаки |  |  |  |
|       |                                   |                                                          |  |  |  |

# Задание #85

# Выполненные настройки *Главная-Ячейки-Формат ячеек-Выравнивание* предназначена

| Выравнивание Ориентация По горизонтали:                                                                                                    |
|----------------------------------------------------------------------------------------------------|
| По центру<br>По центру<br>Распределять по ширине<br>Отображение<br>Отображение<br>Отображение<br>Переносить по словам<br>автоподбор ширины<br>объединение ячеек<br>Направление текста<br>направление текста:<br>По контексту |

| 3) | для установки режима переноса слов внутри одной ячейки       |
|----|--------------------------------------------------------------|
| 4) | для одновременного отображения текста на всех Листа<br>Книги |

| Задание #86                                                       |
|-------------------------------------------------------------------|
| Для того, чтобы выполнить указанное выделение ячеек в электронной |
| таблице необходимо                                                |

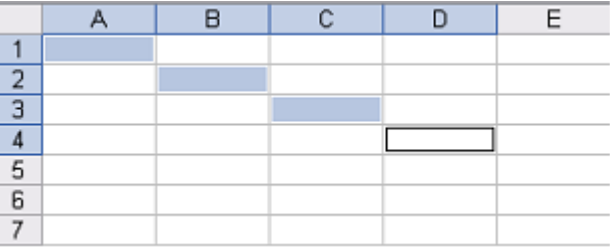

|    | Выберите один из 4 вариантов ответа:                                                    |
|----|-----------------------------------------------------------------------------------------|
| 1) | щелкнуть по ячейке A1, нажать и удерживать нажатой клавишу Shift, щелкнуть по ячейке D4 |
| 2) | щелкать по ячейкам, удерживая нажатой клавишу Ctrl                                      |
| 3) | удерживать нажатой левую кнопку мыши и протянуть<br>указатель от одной ячейки к другой  |
| 4) | щелкать по ячейкам, удерживая нажатой клавишу Alt                                       |
|    |                                                                                         |

В электронной таблице результатом вычисления по заданной формуле в ячейке С1 будет

|    |   |    | A      | В        | С           | D         | E      |
|----|---|----|--------|----------|-------------|-----------|--------|
|    |   | 1  | 25     | -12      | =ECЛИ(B1    | >А1;"Да"; | "Нет") |
|    |   | 2  |        |          |             |           |        |
|    |   | 31 | Ductor |          |             |           |        |
|    |   |    | выоер  | ите один | низ 4 вариа | антов отв | ета:   |
| 1) |   |    | 25     |          |             |           |        |
| 2) |   |    | -12    |          |             |           |        |
| 3) |   |    | слово  | о "Да"   |             |           |        |
| 4) |   |    | слово  | о "Нет"  | 1           |           |        |
|    | 1 |    |        |          |             |           |        |

|       | Задание #88 |                                                  |  |  |  |  |
|-------|-------------|--------------------------------------------------|--|--|--|--|
| В эле | ктронной т  | аблице на рисунке представлен результат операции |  |  |  |  |
|       | -           | A B                                              |  |  |  |  |
|       |             | 1 10                                             |  |  |  |  |
|       |             | 2 10                                             |  |  |  |  |
|       |             |                                                  |  |  |  |  |
|       |             | 5                                                |  |  |  |  |
|       |             | Выберите один из 4 вариантов ответа:             |  |  |  |  |
| 1)    |             | переноса                                         |  |  |  |  |
| 2)    |             | копирования                                      |  |  |  |  |

| 3) | размещения формулы |
|----|--------------------|
| 4) | защиты листа       |

|                 |         |              | 3           | вадание #  | 89                 |                |                |              |      |
|-----------------|---------|--------------|-------------|------------|--------------------|----------------|----------------|--------------|------|
| Укажите на р    | рабочем | і окне пр    | ограм       | мы Micr    | osoft Exe          | cel Ле         | енту           |              |      |
|                 |         | Хк           | ажите м     | есто на из | ображении          | :              |                |              |      |
|                 | 0 )=    | Книга1.xls   | (Режим)     | совместимо | сти1 - Micros      | oft Exce       |                |              | ×    |
|                 |         |              |             |            |                    |                |                |              | -    |
| Тлавная         | BCIdBKd | Разметка     | страницы    | Формулы    | данные             | <i>рецензи</i> | рование вид    |              |      |
|                 | Calibri | - 11 -       |             |            | ющий +             | A              | 3** Вставить * | 2 - 24 -     |      |
| Вставить        | жкч     | • A A        |             | = E        | - % 000            | Стили          | Эт удалить -   | @ · 00 ·     |      |
| - 1             |         | - <u>A</u> - | 澤 譚         | 397-       | ,00 ,00<br>,00 ÷,0 | *              | Формат *       | 4.           |      |
| Буфер обмена '* | Шри     | фт 'ч        | Выравние    | ание 🐄     | Число 9            |                | Ячейки         | Редактирован | ние  |
| A1              | - (2    | fx           |             |            |                    |                |                |              | ×    |
| A               | В       | С            | D           | E          | F                  | G              | Н              | 1            | •    |
| 1               |         |              |             |            |                    |                |                |              |      |
| 2               |         |              |             |            |                    |                |                |              | - 1  |
| 3               |         |              |             |            |                    |                | -              |              |      |
| 5               |         |              |             | -          |                    |                |                |              |      |
| 6               |         |              |             |            | -                  |                |                |              |      |
| 7               |         |              |             |            |                    |                |                |              |      |
| 8               |         |              |             |            |                    |                |                |              |      |
| 9               |         |              |             |            |                    |                |                |              |      |
| 10              |         |              |             |            |                    |                |                |              |      |
| 11              |         |              |             |            |                    |                |                |              |      |
| 12              |         |              |             |            |                    |                |                |              |      |
| 13              |         | 11-1-1-1     | And a state |            |                    |                | 11-            |              | *    |
| К ( ) Н ЛИСТ    | 1 Лист2 | Лист3        |             |            |                    |                | Te.            | chVideo      | 2    |
| 101080          |         |              |             |            |                    | 10             | 0%             | V (†         | ) .# |

Укажите на рабочем окне программы Microsoft Excel строку для ввода формул

Укажите место на изображении:

| Главная    | Вставка                        | Разметка                      | страницы                          | Формулы                                                                              | Данные                                                                                                    | Рецензиро | ование Вид                                                                          | 0 - 7                                      | ×  |
|------------|--------------------------------|-------------------------------|-----------------------------------|--------------------------------------------------------------------------------------|----------------------------------------------------------------------------------------------------|-----------|-------------------------------------------------------------------------------------|--------------------------------------------|----|
| Вставить У | Calibri<br><b>Ж К Ч</b><br>Шри | - 11 -<br>- A -<br>- A -<br>- | = = 1<br>まま:<br>注 注 2<br>Выраение | <ul> <li>■ 23 - 4</li> <li>&gt;&gt; -</li> <li>&gt;&gt; -</li> <li>ание 5</li> </ul> | общий -<br>- % 000<br>- % 000<br>- | Стили     | <ul> <li>Вставить -</li> <li>Удалить -</li> <li>Формат -</li> <li>Ячейки</li> </ul> | Σ - 27 -<br>а - А -<br>2 -<br>Редактирован | He |
| A1         | • ()                           | f.c                           |                                   |                                                                                      |                                                                                                    |           |                                                                                     |                                            | 3  |
| A          | В                              | С                             | D                                 | E                                                                                    | F                                                                                                    | G         | Н                                                                                   | L                                          | F  |
| 1          |                                |                               |                                   |                                                                                      |                                                                                                    |           |                                                                                     |                                            | ſ  |
| 2          |                                |                               |                                   |                                                                                      |                                                                                                    |           |                                                                                     |                                            |    |
| 3          |                                |                               |                                   |                                                                                      |                                                                                                    |           |                                                                                     |                                            |    |
| 4          |                                |                               |                                   | -                                                                                    |                                                                                                    |           | _                                                                                   |                                            | 1  |
| 5          |                                |                               |                                   |                                                                                      |                                                                                                    |           | _                                                                                   |                                            |    |
| 6          |                                |                               |                                   |                                                                                      |                                                                                                    |           |                                                                                     |                                            |    |
| 7          |                                |                               |                                   |                                                                                      |                                                                                                    |           | -                                                                                   |                                            | L  |
| 8          |                                |                               |                                   |                                                                                      |                                                                                                    |           |                                                                                     |                                            | -  |
| 9          |                                |                               |                                   |                                                                                      |                                                                                                    |           |                                                                                     | -                                          | 1  |
| 10         |                                |                               |                                   |                                                                                      |                                                                                                    |           | -                                                                                   |                                            |    |
| 12         |                                |                               |                                   | -                                                                                    |                                                                                                    |           | -                                                                                   |                                            |    |
| 12         |                                |                               |                                   |                                                                                      |                                                                                                    |           |                                                                                     |                                            |    |
|            | 1 /Turr 2                      | Duer 3                        | 97/                               | -                                                                                    | 14                                                                                                    |           | TO                                                                                  | dehVidan                                   |    |

Задание #91

# Укажите на рабочем окне программы Microsoft Excel кнопку Office

|                                                                  | зние рид                                      | <i>рецензиро</i> | Данные                                                                                                    | Формулы                  | страницы       | Разметка                     | Вставка                                                                                                    | Главная | -              |
|------------------------------------------------------------------|-----------------------------------------------|------------------|----------------------------------------------------------------------------------------------------|--------------------------|----------------|------------------------------|----------------------------------------------------------------------------------------------------|---------|----------------|
| ить - Σ - 27 -<br>ить - Д - А -<br>иат - 2 -<br>ки Редактировани | Вставить -<br>Удалить +<br>Формат -<br>Ячейки | Стили            | общий -<br>- % 000<br>- % 000<br>- | в ∰ .<br>В № .<br>Эние 5 | = = :          | - 11 -<br>I - A A A<br>- A - | Calibri<br>XX X S<br>Calibri<br>Calibri<br>Calib | аить 🛷  | Встан          |
|                                                                  |                                               |                  |                                                                                                    |                          |                | fx                           | - (                                                                                                    | A1      |                |
| H I                                                              | Н                                             | G                | F                                                                                                    | E                        | D              | С                            | В                                                                                                    | A       | 4              |
|                                                                  |                                               |                  |                                                                                                    |                          |                |                              |                                                                                                    |         | 1              |
|                                                                  |                                               |                  |                                                                                                    |                          |                |                              |                                                                                                    | 1       | 2              |
|                                                                  | _                                             |                  |                                                                                                    |                          |                |                              |                                                                                                    |         | 3              |
|                                                                  |                                               |                  |                                                                                                    |                          |                |                              |                                                                                                    |         | 4              |
|                                                                  |                                               |                  |                                                                                                    |                          |                |                              |                                                                                                    |         | 5              |
|                                                                  |                                               |                  |                                                                                                    |                          |                |                              |                                                                                                    |         | 6              |
|                                                                  |                                               |                  |                                                                                                    | -                        |                |                              |                                                                                                    |         | 7              |
|                                                                  |                                               |                  |                                                                                                    |                          |                |                              |                                                                                                    |         | 8              |
|                                                                  |                                               |                  |                                                                                                    |                          |                |                              |                                                                                                    |         | 9              |
|                                                                  |                                               |                  |                                                                                                    |                          |                |                              |                                                                                                    |         | 10             |
|                                                                  |                                               |                  |                                                                                                    |                          |                |                              |                                                                                                    |         | 11             |
|                                                                  |                                               |                  | _                                                                                                    |                          |                |                              |                                                                                                    |         | 12             |
| Todahlurt                                                        | 1170                                          |                  | 0.45                                                                                                    |                          | 0-1            |                              | 1 /0                                                                                                    | N       | 13             |
| V                                                                | -                                             |                  |                                                                                                    |                          | <del>0</del> / | 2 Лист3                      | т1 Листа                                                                                                    | н Лис   | 11<br>12<br>13 |

Укажите на рабочем окне программы Microsoft Excel поле имени активной ячейки

| Главная    | Вставка                                | Размети                                  | а страницы                                                                                                    | Формулы                | Данные           | Рецензир | ование Вид                                                                                                    | (e) - m                                    | >   |
|------------|----------------------------------------|------------------------------------------|----------------------------------------------------------------------------------------------------|------------------------|------------------|----------|----------------------------------------------------------------------------------------------------|--------------------------------------------|-----|
| Вставить 🛷 | Calibri<br>* * * 4<br>Calibri<br>* * * | - 11 · · · · · · · · · · · · · · · · · · | <ul> <li>三 三 1</li> <li>三 三 三</li> <li>三 三 三</li> <li>三 三 三</li> <li>三 三 三</li> <li>三 三 三</li> <li>日 二 三</li> <li>三 三 三</li> <li>日 二 二</li> <li>三 三 二</li> <li>三 三 二</li> <li>三 二</li> <li>三 三 二</li> <li>三 三 二</li> <li>三 三 二</li> <li>三 三 二</li> <li>三 三 二</li> <li>三 三 二</li> <li>三 三 二</li> <li>三 三 二</li> <li>三 三 二</li> <li>三 三 二</li> <li>三 三 二</li> <li>三 三 二</li> <li>三 三 二</li> <li>三 三 二</li> <li>三 三 二</li> <li>三 三 二</li> <li>三 三 二</li> <li>三 三 二</li> <li>三 二</li> <li>三 二 二</li> <li>三 二 二</li> <li>二 二</li> <li>三 二 二</li> <li>三 二 二</li> <li>三 二 二</li> <li>三 二 二</li> <li>三 二 二</li> <li>三 二 二</li> <li>三 二 二</li> <li>三 二 二</li> <li>三 二 二</li> <li>三 二 二</li> <li>三 二 二</li> <li>三 二 二</li> <li>三 二 二</li> <li>三 二</li> <li>三 二 二</li> <li>三 二</li> <li>三 二</li> <li>二 二</li> <li>二 二</li> <li>二 二</li> <li>二 二</li> <li>二 二</li> <li>二 二</li> <li>二 二</li> <li>二 二</li> <li>二 二<th>■ 雪 (<br/>■ 国 - 4<br/>≫-</th><th>общий -<br/></th><th>Стили</th><th>З<sup>на</sup> Вставить -<br/>З<sup>нк</sup> Удалить -<br/>В Формат -<br/>Ячейки</th><th>Σ - 27 -<br/>а - АА -<br/>2 -<br/>Редактирова</th><th>ние</th></li></ul> | ■ 雪 (<br>■ 国 - 4<br>≫- | общий -<br>      | Стили    | З <sup>на</sup> Вставить -<br>З <sup>нк</sup> Удалить -<br>В Формат -<br>Ячейки                                                                                                    | Σ - 27 -<br>а - АА -<br>2 -<br>Редактирова | ние |
| A1         | • ()                                   | j                                        | fac                                                                                                    |                        | - Choteko - Cont |          | NAME AND ADDRESS OF A DECISION OF A DECISIONO OF A DECISION OF A DECISIONO OF A DECISIONO OF A DECISION | Terrobolismer Mose zam                     | 1   |
| A          | В                                      | С                                        | D                                                                                                    | E                      | F                | G        | Н                                                                                                    | L                                          | T   |
| 1          |                                        |                                          |                                                                                                    |                        |                  |          |                                                                                                    |                                            |     |
| 2          |                                        |                                          |                                                                                                    |                        |                  |          |                                                                                                    |                                            |     |
| 3          |                                        |                                          |                                                                                                    |                        |                  |          |                                                                                                    |                                            |     |
| 4          |                                        |                                          | _                                                                                                    |                        | -                |          |                                                                                                    | _                                          |     |
| 5          |                                        |                                          |                                                                                                    |                        |                  |          |                                                                                                    |                                            | 4   |
| 6          |                                        |                                          |                                                                                                    |                        |                  |          |                                                                                                    |                                            | 4   |
| 7          |                                        |                                          |                                                                                                    | -                      | -                |          |                                                                                                    |                                            |     |
| 8          |                                        |                                          | -                                                                                                    |                        |                  |          | _                                                                                                    |                                            | -   |
| 9          |                                        |                                          |                                                                                                    |                        | -                |          |                                                                                                    | -                                          |     |
| 11         |                                        |                                          |                                                                                                    |                        |                  |          |                                                                                                    |                                            | H   |
| 2          |                                        |                                          |                                                                                                    |                        |                  |          |                                                                                                    |                                            | H   |
| 13         |                                        |                                          |                                                                                                    |                        |                  |          |                                                                                                    |                                            | t   |
| н н н Лис  | т1 Лист2                               | Лист3                                    | 100/                                                                                                    |                        | 14               | -        | n Te                                                                                                    | achVide                                    | 5   |

Укажите на рабочем окне программы Microsoft Excel наименования столбцов таблицы

| Главная    | я Вставка                                                                                                    | Размет                             | а страницы                             | Формулы                 | Данные                                                                                                    | Рецензиро | вание Вид                                                                           | 0 - 5                                      | ×   |
|------------|----------------------------------------------------------------------------------------------------|------------------------------------|----------------------------------------|-------------------------|----------------------------------------------------------------------------------------------------|-----------|-------------------------------------------------------------------------------------|--------------------------------------------|-----|
| Вставить 🛷 | Calibri<br>XX X Y<br>Calibri<br>Calibri<br>XX X Y<br>Calibri<br>Calibri<br>Calibri<br>Calibri<br>Calibri<br>Calibri<br>Calibri<br>Calibri | - 11<br>-   A* A<br>- A -  <br>- + | - 三 三 1<br>三 三 三<br>注 注<br>S Bupachile | ■ 雪· 4<br>■ 国 - 4<br>≫- | общий -<br>- % 000<br>- % 000<br>- | Стили     | <ul> <li>Вставить -</li> <li>Удалить -</li> <li>Формат -</li> <li>Ячейки</li> </ul> | Σ - 27 -<br>а - 2А -<br>2 -<br>Редактирова | ние |
| A1         | • (                                                                                                    |                                    | fx                                     |                         |                                                                                                    |           | Solo-Solo-Solo                                                                      |                                            | 3   |
| A          | В                                                                                                    | С                                  | D                                      | E                       | F                                                                                                    | G         | Н                                                                                   | L                                          | T   |
| 1          |                                                                                                    |                                    |                                        |                         |                                                                                                    |           |                                                                                     |                                            |     |
| 2          |                                                                                                    |                                    |                                        |                         |                                                                                                    |           |                                                                                     |                                            |     |
| 3          |                                                                                                    |                                    |                                        |                         |                                                                                                    |           |                                                                                     | 1                                          |     |
| 4          |                                                                                                    |                                    |                                        |                         |                                                                                                    |           |                                                                                     | 4                                          |     |
| 5          |                                                                                                    |                                    |                                        |                         |                                                                                                    |           |                                                                                     |                                            |     |
| 6          |                                                                                                    |                                    |                                        |                         |                                                                                                    |           |                                                                                     |                                            | 4   |
| 7          |                                                                                                    |                                    |                                        |                         |                                                                                                    |           |                                                                                     |                                            |     |
| 8          |                                                                                                    |                                    | -                                      |                         |                                                                                                    |           |                                                                                     | _                                          | 1   |
| 9          |                                                                                                    |                                    |                                        |                         | -                                                                                                    |           |                                                                                     |                                            |     |
| 10         |                                                                                                    |                                    |                                        |                         |                                                                                                    |           | _                                                                                   |                                            |     |
| 1          |                                                                                                    |                                    |                                        | _                       |                                                                                                    |           | _                                                                                   |                                            |     |
| 12         |                                                                                                    |                                    | -                                      |                         |                                                                                                    |           |                                                                                     | -                                          | -   |
|            |                                                                                                    | Duer 2                             | 07                                     | -                       | 0.45                                                                                                    |           | 1170                                                                                | debuilde                                   | -   |
| Corono     |                                                                                                    | Листэ                              | 1.00                                   |                         |                                                                                                    | 1000      | - OV TE                                                                             | G                                          | 5   |

Укажите на рабочем окне программы Microsoft Excel наименование строк таблицы

| Главная   | Вставка                      | Разметк           | а страницы | Формулы                                 | Данные                        | Рецензиро | ование Вид                                                     | 0 - 7        | >    |
|-----------|------------------------------|-------------------|------------|-----------------------------------------|-------------------------------|-----------|----------------------------------------------------------------|--------------|------|
| Вставить  | Calibri<br>XX X Y<br>Calibri | - 11 -<br>- A A A |            | ■ 三 · · · · · · · · · · · · · · · · · · | общий -<br>- % 000<br>- % 900 | Стили     | Вставить -<br>З <sup>™</sup> Удалить -<br>В Формат -<br>Ячейки | Σ - 27 -<br> | Hure |
| A1        | • (                          | 1                 | x          |                                         |                               |           |                                                                |              | 1    |
| A         | В                            | С                 | D          | E                                       | F                             | G         | Н                                                              | 1            | F    |
| 1         |                              |                   |            |                                         |                               |           |                                                                |              |      |
| 2         |                              |                   |            |                                         |                               |           |                                                                |              |      |
| 3         |                              |                   |            |                                         |                               |           |                                                                |              |      |
| 4         |                              |                   | -          | -                                       |                               |           |                                                                | -            |      |
| 5         |                              |                   |            |                                         |                               |           | -                                                              |              |      |
| 2         |                              |                   | -          |                                         |                               |           |                                                                |              |      |
| 0         |                              |                   |            | -                                       |                               |           | -                                                              |              | ł    |
| 0         |                              |                   |            | -                                       | -                             |           |                                                                |              |      |
| 0         |                              |                   |            |                                         |                               |           |                                                                |              |      |
| 1         |                              |                   |            |                                         |                               |           |                                                                |              | f    |
| 2         |                              |                   |            |                                         |                               |           |                                                                |              | 1    |
| .3        |                              |                   |            |                                         |                               |           |                                                                |              |      |
| ∢ ► н Лис | т1 Лист2                     | Лист3             | 12         |                                         |                               | -         | n Te                                                           | achVideo     | 5    |

Укажите на рабочем окне программы Microsoft Excel кнопку для выделения всех ячеек рабочего листа

| Главная    | Вставка                                  | Разметк                      | а страницы                              | Формулы                  | Данные                                                                                                    | Рецензиро | вание Вид                                                                           | 0 - 5                                      | 7   |
|------------|------------------------------------------|------------------------------|-----------------------------------------|--------------------------|----------------------------------------------------------------------------------------------------|-----------|-------------------------------------------------------------------------------------|--------------------------------------------|-----|
| Вставить 🗸 | Calibri<br><b>Ж</b> К У<br>Ш ~ Сл<br>Шри | - 11 -<br>L - A A A<br>- A - | = = 1<br>= = = :<br>注 : : :<br>Выраение | = із с<br>= із - і<br>≫- | Общий -<br>- % 000<br>- % 000<br>- | Стили     | <ul> <li>Вставить -</li> <li>Удалить -</li> <li>Формат -</li> <li>Ячейки</li> </ul> | Σ - 27 -<br>а - 24 -<br>2 -<br>Редактирова | ние |
| A1         | • (                                      | . 1                          | Pac l                                   |                          |                                                                                                    |           |                                                                                     |                                            | 3   |
| A          | В                                        | С                            | D                                       | E                        | F                                                                                                    | G         | Н                                                                                   | L                                          | F   |
| 1          |                                          |                              |                                         |                          |                                                                                                    |           |                                                                                     |                                            |     |
| 2          |                                          |                              |                                         |                          |                                                                                                    |           |                                                                                     |                                            |     |
| 3          |                                          |                              |                                         |                          |                                                                                                    |           |                                                                                     |                                            |     |
| 4          |                                          |                              | -                                       | -                        |                                                                                                    |           |                                                                                     |                                            |     |
| 5          |                                          |                              |                                         |                          |                                                                                                    |           | _                                                                                   |                                            | 4   |
| 6          |                                          |                              |                                         |                          |                                                                                                    |           |                                                                                     |                                            | 4   |
| 7          |                                          |                              |                                         |                          |                                                                                                    |           | -                                                                                   |                                            |     |
| 8          |                                          |                              |                                         |                          |                                                                                                    |           |                                                                                     | -                                          | 4   |
| 9          |                                          |                              | -                                       |                          |                                                                                                    |           |                                                                                     |                                            |     |
| 10         |                                          |                              |                                         |                          |                                                                                                    |           | -                                                                                   | -                                          |     |
| 12         |                                          |                              |                                         |                          |                                                                                                    |           | -                                                                                   |                                            |     |
| 12         |                                          |                              | -                                       | -                        |                                                                                                    |           |                                                                                     | -                                          |     |
|            | 1 Лист2                                  | Пист 3                       | 87                                      | -                        | 14                                                                                                    |           | TTe                                                                                 | achVida                                    | 5   |

Укажите на рабочем окне программы Microsoft Excel рабочую область таблицы

| Главная        | Вставка | Разметка | страницы | Формулы | Данные             | Рецензиј | оование Вид     | 0 - 5        | X  |
|----------------|---------|----------|----------|---------|--------------------|----------|-----------------|--------------|----|
| × ×            | Calibri | - 11 -   | = = ;    |         | Общий -            | A        | ¦ана Вставить + | Σ - 27 -     |    |
|                | жкч     | - A *    |          | ■ 困·    | - % 000            |          | 🗚 Удалить +     | J - #3 -     |    |
| Вставить       | · · ·   | A -      | 律律       | 37 -    | 00, 00,<br>0,÷ 00, | Стили    | Формат *        | 2.           |    |
| буфер обмена 🗇 | Шрис    | pr 15    | Выравнив | ание 🐨  | Число 🦻            |          | Ячейки          | Редактирован | me |
| A1             | - (0    | fa       |          |         |                    |          |                 |              | 3  |
| A              | В       | С        | D        | E       | F                  | G        | Н               | 1            | F  |
| 1              |         |          |          |         |                    |          |                 |              | 1  |
| 2              |         |          |          |         |                    |          |                 |              |    |
| 3              |         |          |          |         |                    |          | _               |              |    |
| 4              |         |          |          | -       |                    |          |                 |              |    |
| 5              |         |          |          |         |                    |          | _               |              |    |
| 6              |         |          |          |         |                    |          |                 |              |    |
| 7              |         |          |          | -       |                    |          | _               |              |    |
| 8              |         |          |          |         |                    |          | -               |              | 4  |
| 9              |         |          |          | -       |                    |          | -               |              |    |
| 11             |         |          |          |         |                    |          |                 |              |    |
| 2              |         |          |          |         |                    |          |                 |              |    |
| 13             |         |          |          | -       |                    |          |                 | 1            |    |
|                | 1 Лист2 | Лист3    | 27       | 1       | 14                 |          | I Te            | achVidad     | 5  |

Задание #97

Укажите на рабочем окне программы Microsoft Excel активную ячейку

| Гла      | вная Вста | вка Ра                         | зметка стр | аницы                                | Формулы                   | Данные                                                                                                    | Рецензир | ование Вид                                        | 0 - 7                       | ,      |
|----------|-----------|--------------------------------|------------|--------------------------------------|---------------------------|----------------------------------------------------------------------------------------------------|----------|---------------------------------------------------|-----------------------------|--------|
| Вставить | Calibri   | - 11<br>Ч- А<br>Сэ- А<br>Шрифт | · · ·      | = = 1<br>Е = :<br>Е := :<br>Эмраение | = із (<br>≡ із ·  <br>≫ · | Общий -<br>- % 000<br>- % 000<br>- % - % 000<br>- % - % 000<br>- % - % 000<br>- % - % 000<br>- % - % 000<br>- % - % 000<br>- % 000<br>- % 000<br>- % 000<br>- % 000<br>- % 000<br>- % 000<br>- % 000<br>- % 000<br>- % 000<br>- % 000<br>- % 000<br>- % 000<br>- % 000<br>- % 000<br>- % 000<br>- % - % 000<br>- % - % 000<br>- % - % 000<br>- % - % 000<br>- % - % - % 000<br>- % - % - % - % 000<br>- % - % - % - % - % - % - % - % - % 000<br>- % - % - % - % - % - % - % - % - % - % | Стили    | Вставить -<br>В Удалить -<br>В Формат -<br>Ячейки | Σ - 27<br>                  | -<br>- |
| A1       | •         | • ()                           | fx         |                                      | And the second            |                                                                                                    |          | NUMBER OF STREET                                  | Construction and Source and | 3      |
| A        | В         | (                              | :          | D                                    | E                         | F                                                                                                    | G        | Н                                                 | L                           | 1      |
| 1        |           |                                |            |                                      |                           |                                                                                                    |          |                                                   |                             |        |
| 2        |           |                                |            |                                      |                           |                                                                                                    |          |                                                   |                             |        |
| 3        |           |                                |            |                                      |                           |                                                                                                    |          |                                                   |                             |        |
| 4        |           |                                |            |                                      |                           |                                                                                                    |          |                                                   |                             |        |
| 5        |           |                                |            |                                      |                           |                                                                                                    |          |                                                   |                             |        |
| 6        |           |                                |            |                                      |                           |                                                                                                    |          |                                                   |                             |        |
| 7        |           | -                              |            |                                      |                           |                                                                                                    |          |                                                   |                             |        |
| 8        |           | _                              | _          |                                      |                           |                                                                                                    |          | _                                                 |                             | 1      |
| 9        | _         | _                              |            |                                      |                           | -                                                                                                    |          |                                                   |                             |        |
| 10       | _         | _                              |            |                                      | _                         |                                                                                                    |          |                                                   |                             |        |
| 11       | _         |                                |            |                                      | _                         |                                                                                                    |          |                                                   |                             |        |
| 12       | -         | _                              |            |                                      |                           |                                                                                                    |          |                                                   |                             | 1      |
| 13       | D         | -2 /2                          |            | 1                                    |                           | 0.10                                                                                                    |          | 11-                                               | de la fai di ata            |        |
|          | ЛИСТІДІ   | ист2 Ли                        | ICT3       | 1                                    |                           |                                                                                                    | 1777     | I I I I                                           | achvide                     | 0      |

Укажите на рабочем окне программы Microsoft Excel полосы прокрутки (одну любую)

| Главна   | я Вставка                        | Размет        | ка страницы                                                 | Формулы                       | Данные      | Рецензир     | ование Вид                                                | 0 - 7                                        | 7 |
|----------|----------------------------------|---------------|-------------------------------------------------------------|-------------------------------|-------------|--------------|-----------------------------------------------------------|----------------------------------------------|---|
| Вставить | Calibri<br><b>Ж. К. Ц</b><br>Шри | - 11<br>- A - | - = =<br>: = =<br>: = =<br>: : : :<br>: : :<br>: : :<br>: : | ■ 章<br>■ 函・<br>多・<br>IBAHNE 「 | Общий -<br> | Стили        | В•• Вставить •<br>В•• Удалить •<br>В•• Формат •<br>Ячейки | Σ - ₫7 -<br>⊒ - дА -<br>- 2 -<br>Редактирова |   |
| A1       | • ()                             |               | fx                                                          |                               |             |              |                                                           |                                              | : |
| A        | В                                | С             | D                                                           | E                             | F           | G            | Н                                                         | L                                            | T |
| 1        | 1                                |               |                                                             |                               | 1           |              |                                                           |                                              |   |
| 2        |                                  |               |                                                             |                               |             |              |                                                           |                                              |   |
| 3        |                                  |               |                                                             |                               |             |              |                                                           |                                              |   |
| 4        |                                  |               |                                                             |                               |             |              |                                                           |                                              |   |
| 5        |                                  |               |                                                             |                               |             |              |                                                           |                                              |   |
| 6        | -                                |               |                                                             |                               |             |              |                                                           |                                              |   |
| 7        |                                  |               |                                                             |                               |             |              |                                                           |                                              |   |
| 8        |                                  |               |                                                             |                               |             |              |                                                           |                                              | 1 |
| 9        |                                  |               |                                                             |                               |             |              |                                                           |                                              |   |
| 10       |                                  |               |                                                             |                               |             |              |                                                           |                                              |   |
| 11       |                                  |               |                                                             |                               |             |              |                                                           |                                              |   |
| 12       |                                  |               |                                                             |                               | -           |              |                                                           |                                              | 1 |
| 13       | 1 / 12 - 12                      | //            | den /                                                       |                               |             |              | 11-                                                       | Jack Mark                                    |   |
| ••• И Ли | ст1 Лист2                        | Листа         | 10                                                          |                               |             | LITTLE LANCE | n Te                                                      | achvide                                      | 2 |

Задание #99

# Укажите на рабочем окне программы Microsoft Excel строку состояния

| Главна   | вставка                                                                                                    | Разметка                     | б страницы | Формулы        | Данные      | Рецензиро  | ование Вид                                                                                    | 0 - 5        | >   |
|----------|----------------------------------------------------------------------------------------------------|------------------------------|------------|----------------|-------------|------------|-----------------------------------------------------------------------------------------------|--------------|-----|
| Вставить | Calibri<br>XXXY<br>Calibri<br>Calibri<br>Cali | - 11 -<br>I - A A A<br>- A - |            | ■ 団 - 4<br>≫ - | Общий •<br> | А<br>Стили | <ul> <li>З** Вставить +</li> <li>З** Удалить +</li> <li>© Формат +</li> <li>Ячейки</li> </ul> | Σ - 27 -<br> | HME |
| A1       | • (                                                                                                    | f                            | 2          |                |             |            |                                                                                               |              | 1   |
| A        | В                                                                                                    | С                            | D          | E              | F           | G          | Н                                                                                             | L            |     |
| 1        |                                                                                                    |                              |            |                |             |            |                                                                                               |              |     |
| 2        |                                                                                                    |                              |            |                |             |            |                                                                                               |              |     |
| 3        |                                                                                                    |                              |            |                |             |            |                                                                                               |              |     |
| 4        |                                                                                                    |                              | _          | -              |             |            |                                                                                               | 4            |     |
| 5        |                                                                                                    |                              |            |                |             |            |                                                                                               |              | 4   |
| 6        |                                                                                                    |                              |            |                |             |            |                                                                                               |              | 4   |
| 7        |                                                                                                    |                              |            |                |             |            |                                                                                               | -            |     |
| 8        |                                                                                                    |                              |            |                |             |            | _                                                                                             | -            | 4   |
| 9        |                                                                                                    |                              | -          |                |             |            |                                                                                               |              |     |
| 10       |                                                                                                    |                              | -          |                |             |            |                                                                                               |              |     |
| 1        |                                                                                                    |                              |            | -              |             |            |                                                                                               | -            |     |
| 2        |                                                                                                    |                              |            |                |             |            |                                                                                               |              |     |
|          |                                                                                                    | Duer 2                       | 01         | -              | 14          |            | -                                                                                             | deblida      | -   |

Задание #100

Укажите на рабочем окне программы Microsoft Excel *панель быстрого доступа* 

| Главная  | Вставка                             | Разметка                                                    | страницы | Формулы        | Данные                       | Рецензиро | вание Вид                                                                                                    | 0 - 7              | > |
|----------|-------------------------------------|-------------------------------------------------------------|----------|----------------|------------------------------|-----------|----------------------------------------------------------------------------------------------------|--------------------|---|
| Вставить | Calibri<br><b>XK</b> K Y<br>Calibri | - 11 -<br>1 - A <sup>*</sup> A <sup>*</sup><br>- <u>A</u> - |          | ■ 型 - 4<br>≫ - | Общий +<br>∰ - % 000<br>‰ -‰ | Стили     | <ul> <li>Вставить -</li> <li>Удалить -</li> <li>Формат -</li> <li>Ячейки</li> </ul>                                                                                                    | Σ - ∰<br>          | - |
| A1       | • (                                 | fa                                                          | e        |                | in the                       |           | and the second second s | (r. salan rip o sa | 3 |
| A        | В                                   | С                                                           | D        | E              | F                            | G         | Н                                                                                                    | L                  | T |
| 1        |                                     |                                                             |          |                |                              |           |                                                                                                    |                    |   |
| 2        |                                     |                                                             |          |                |                              |           |                                                                                                    |                    |   |
| 3        |                                     |                                                             |          |                |                              |           |                                                                                                    |                    |   |
| 4        |                                     |                                                             |          |                |                              |           |                                                                                                    |                    |   |
| 5        |                                     |                                                             |          |                |                              |           |                                                                                                    |                    | 4 |
| 6        |                                     |                                                             |          | _              |                              |           |                                                                                                    |                    | 4 |
| 7        |                                     |                                                             |          |                |                              |           | _                                                                                                    |                    |   |
| 8        |                                     |                                                             |          |                |                              |           | _                                                                                                    |                    | 4 |
| 9        |                                     |                                                             |          |                | -                            |           |                                                                                                    |                    | - |
| 10       |                                     |                                                             |          |                |                              |           | _                                                                                                    | _                  |   |
| 11       |                                     |                                                             |          |                |                              |           | _                                                                                                    |                    |   |
| 12       |                                     |                                                             |          | -              |                              |           |                                                                                                    |                    | 4 |
| 13       | 1 /11 - 1                           | 1                                                           | 07       | -              |                              |           | ALT.                                                                                                    | -                  |   |

Укажите на рабочем окне программы Microsoft Excel панель кнопку Вставить лист

| r 1      | лавная       | Вставка                                     | Разметк         | а страницы                          | Формулы                                          | Данные      | Рецензир | ование Вид                                                     | 0 - 7                              | ×   |
|----------|--------------|---------------------------------------------|-----------------|-------------------------------------|--------------------------------------------------|-------------|----------|----------------------------------------------------------------|------------------------------------|-----|
| Вставить | ж<br>Ца<br>У | Calibri<br>XX X Y<br>Calibri<br>XX Y<br>Upw | - 11 -<br>- A A | = = ;<br>≡ ≡ :<br>;≢ :≢<br>Выравние | <mark>=</mark> ≩ (<br>≡ ⊠ -  <br>≫-  <br>зание 5 | Общий -<br> | Стили    | Вставить -<br>З <sup>№</sup> Удалить -<br>В Формат -<br>Ячейки | Σ - ∰ -                            | ние |
| A        | 1            | - (-                                        | 1               | æ                                   |                                                  |             |          |                                                                |                                    | 3   |
| A        | v            | В                                           | С               | D                                   | E                                                | F           | G        | Н                                                              | L                                  | T   |
| 1        |              |                                             |                 |                                     |                                                  |             |          |                                                                |                                    |     |
| 2        |              |                                             |                 |                                     |                                                  |             |          |                                                                |                                    |     |
| 3        |              |                                             |                 |                                     |                                                  |             |          |                                                                |                                    |     |
| 4        |              |                                             |                 |                                     |                                                  |             |          |                                                                |                                    | 4   |
| 5        |              |                                             |                 |                                     |                                                  |             |          |                                                                |                                    |     |
| 6        |              |                                             |                 |                                     |                                                  |             |          |                                                                | 1                                  |     |
| 7        |              |                                             |                 |                                     |                                                  |             |          |                                                                |                                    |     |
| 8        |              |                                             |                 |                                     |                                                  |             |          |                                                                |                                    | 1   |
| 9        |              |                                             |                 | -                                   |                                                  |             |          |                                                                | 1                                  |     |
| 10       |              |                                             |                 |                                     |                                                  |             |          |                                                                |                                    |     |
| 11       | _            |                                             |                 |                                     |                                                  |             |          |                                                                |                                    |     |
| 12       | _            |                                             |                 |                                     |                                                  |             |          |                                                                |                                    |     |
| 13       |              |                                             | //              | And I                               |                                                  |             |          | 11-                                                            | THE R. P. LEWIS CO., LANSING MICH. |     |
|          | Лист         | 1 Лист2                                     | Лист3           | <u>////</u>                         |                                                  |             |          | I Ie                                                           | achvide                            | 5   |

Задание #102

# Укажите на рабочем окне программы Microsoft Excel ярлычки Листов

| Главная    | я Вставка                                                                                                    | Размет                             | а страницы                             | Формулы                 | Данные                                                                                                    | Рецензиро | вание Вид                                                                           | 0 - 5                                      | ×   |
|------------|----------------------------------------------------------------------------------------------------|------------------------------------|----------------------------------------|-------------------------|----------------------------------------------------------------------------------------------------|-----------|-------------------------------------------------------------------------------------|--------------------------------------------|-----|
| Вставить 🛷 | Calibri<br>XX X Y<br>Calibri<br>Calibri<br>XX X Y<br>Calibri<br>Calibri<br>Calibri<br>Calibri<br>Calibri<br>Calibri<br>Calibri<br>Calibri | - 11<br>-   A* A<br>- A -  <br>- 0 | - 三 三 1<br>三 三 三<br>注 注<br>S Bupachile | ■ 雪· 4<br>■ 国 - 4<br>≫- | общий -<br>- % 000<br>- % 000<br>- | Стили     | <ul> <li>Вставить -</li> <li>Удалить -</li> <li>Формат -</li> <li>Ячейки</li> </ul> | Σ - 27 -<br>а - 2А -<br>2 -<br>Редактирова | ние |
| A1         | • (                                                                                                    |                                    | fx                                     |                         |                                                                                                    |           | Solo-Solo-Solo                                                                      |                                            | 3   |
| A          | В                                                                                                    | С                                  | D                                      | E                       | F                                                                                                    | G         | Н                                                                                   | L                                          | T   |
| 1          |                                                                                                    |                                    |                                        |                         |                                                                                                    |           |                                                                                     |                                            |     |
| 2          |                                                                                                    |                                    |                                        |                         |                                                                                                    |           |                                                                                     |                                            |     |
| 3          |                                                                                                    |                                    |                                        |                         |                                                                                                    |           |                                                                                     | 1                                          |     |
| 4          |                                                                                                    |                                    |                                        |                         |                                                                                                    |           |                                                                                     | 4                                          |     |
| 5          |                                                                                                    |                                    |                                        |                         |                                                                                                    |           |                                                                                     |                                            |     |
| 6          |                                                                                                    |                                    |                                        |                         |                                                                                                    |           |                                                                                     |                                            | 4   |
| 7          |                                                                                                    |                                    |                                        |                         |                                                                                                    |           |                                                                                     |                                            |     |
| 8          |                                                                                                    |                                    | -                                      |                         |                                                                                                    |           |                                                                                     | _                                          | 1   |
| 9          |                                                                                                    |                                    |                                        |                         | -                                                                                                    |           |                                                                                     |                                            |     |
| 10         |                                                                                                    |                                    |                                        |                         |                                                                                                    |           | _                                                                                   |                                            |     |
| 1          |                                                                                                    |                                    |                                        | _                       |                                                                                                    |           | _                                                                                   |                                            |     |
| 12         |                                                                                                    |                                    | -                                      |                         |                                                                                                    |           |                                                                                     | -                                          | -   |
|            |                                                                                                    | Duer 2                             | 07                                     | -                       | 0.45                                                                                                    |           | 1170                                                                                | debuilde                                   | -   |
| Corono     |                                                                                                    | Листэ                              | 1.00                                   |                         |                                                                                                    | 1000      | - OV TE                                                                             | G                                          | 5   |

Укажите на рабочем окне программы Microsoft Excel кнопки передвижения по ярлыкам Листов

| Главна           | я Вставка                  | Размет        | а страницы                              | Формулы                | Данные                               | Рецензиј    | рование Вид                             | 0 - 5        | ;   |
|------------------|----------------------------|---------------|-----------------------------------------|------------------------|--------------------------------------|-------------|-----------------------------------------|--------------|-----|
| Вставить         | Calibri<br>Ж. К. Ц<br>Ш Со | - 11<br>- A A | · = = · · · · · · · · · · · · · · · · · | ■ 3 (<br>■ 3 · 1<br>≫- | общий -<br>1973 - % 000<br>1986 +000 | А.<br>Стили | Вставить -<br>В Удалить -<br>В Формат - | Σ·贺·<br>● 册· |     |
| Буфер обмена 🦻   | Шрис                       | þr í          | Б Выравние                              | вание 😘                | Число 🕞                              |             | Ячейки                                  | Редактирова  | ние |
| A1               | • (•                       |               | fx                                      |                        |                                      |             |                                         |              | 1   |
| A                | В                          | С             | D                                       | E                      | F                                    | G           | Н                                       | L            | F   |
| 1                |                            |               |                                         |                        |                                      |             |                                         |              | 1   |
| 2                |                            |               |                                         |                        |                                      |             |                                         |              |     |
| 3                |                            |               |                                         |                        |                                      |             |                                         | 1            |     |
| 4                |                            |               |                                         |                        |                                      |             |                                         | 1            |     |
| 5                |                            |               |                                         |                        |                                      |             |                                         |              |     |
| 5                |                            |               | _                                       |                        |                                      |             |                                         |              |     |
| 7                |                            |               | -                                       |                        |                                      |             | _                                       |              |     |
| 8                |                            |               | _                                       | _                      |                                      |             |                                         | -            | 1   |
| 9                |                            |               |                                         |                        | _                                    |             |                                         |              |     |
| 10               |                            |               | -                                       | _                      |                                      |             | _                                       |              |     |
| 1                |                            |               |                                         | _                      |                                      |             |                                         |              | H   |
| 2                |                            |               | -                                       | -                      |                                      |             |                                         |              | H   |
| 3                | or 1 (Burr)                | Durr 7        | 07                                      | -                      |                                      |             | To                                      | debullda     | -   |
| 13<br>∢ ∢ ▶ № Ли | ст1 Лист2                  | Лист3         | 10                                      |                        | 14                                   | La research | п Те                                    | achVide      | Y   |

|       | Задан                                                 | ие #104                               |  |  |  |  |
|-------|-------------------------------------------------------|---------------------------------------|--|--|--|--|
| В пос | В последовательность символов формулы MS Excel входят |                                       |  |  |  |  |
|       | Выберите один из                                      | 4 вариантов ответа:                   |  |  |  |  |
| 1)    | постоянные значения операторы                         | , ссылки на ячейки, имена функции или |  |  |  |  |
| 2)    | постоянные значения                                   | и ссылки на ячейки                    |  |  |  |  |
| 3)    | ссылки на ячейки, им                                  | ена функции или операторы             |  |  |  |  |
| 4)    | функции или операто                                   | ры                                    |  |  |  |  |
|       |                                                       |                                       |  |  |  |  |

|       | Задание #105                                                  |
|-------|---------------------------------------------------------------|
| Что т | акое ссылка в Excel                                           |
|       | Выберите один из 4 вариантов ответа:                          |
| 1)    | ссылка - это название Книги Excel                             |
| 2)    | ссылка - это название Листа Книги Excel                       |
| 3)    | ссылка - это диапазон рабочих ячеек Excel                     |
| 4)    | ссылка- это адрес ячейки или связанного диапазона ячеек Excel |

| Задание #106                       |
|------------------------------------|
| Что такое смешанная ссылка в Excel |
|                                    |

|    | Выберите один из 4 вариантов ответа:                 |
|----|------------------------------------------------------|
| 1) | ссылка сочетающая относительную и абсолютную ссылку  |
| 2) | ссылка не имеющая относительную и абсолютную ссылку  |
| 3) | сочетание относительной ссылки и постоянной величины |
| 4) | сочетание абсолютной ссылки и постоянной величины    |

|      | Задан                                                 | ие #107                |  |  |  |  |
|------|-------------------------------------------------------|------------------------|--|--|--|--|
| Укаж | Укажите относительные ссылки на адрес в таблице Excel |                        |  |  |  |  |
|      | Выберите несколько                                    | из 5 вариантов ответа: |  |  |  |  |
| 1)   | A3                                                    |                        |  |  |  |  |
| 2)   | N34                                                   |                        |  |  |  |  |
| 3)   | \$A3                                                  |                        |  |  |  |  |
| 4)   | N\$3                                                  |                        |  |  |  |  |
| 5)   | \$A\$3                                                |                        |  |  |  |  |
|      |                                                       |                        |  |  |  |  |

|       | Задани                           | e #108             |      |  |  |
|-------|----------------------------------|--------------------|------|--|--|
| Укажи | ите абсолютные ссылки на адрес н | в таблице Ехсе     | 1    |  |  |
|       | Выберите несколько и             | з 5 вариантов отве | ета: |  |  |
| 1)    | A3                               |                    |      |  |  |
| 2)    | N34                              |                    |      |  |  |
| 3)    | \$A3                             |                    |      |  |  |
| 4)    | N\$3                             |                    |      |  |  |
| 5)    | \$A\$3                           |                    |      |  |  |
|       |                                  |                    |      |  |  |

|       |                                                   | Задание #109                              |  |  |  |  |
|-------|---------------------------------------------------|-------------------------------------------|--|--|--|--|
| Укажи | Укажите смешанные ссылки на адрес в таблице Excel |                                           |  |  |  |  |
|       |                                                   | Выберите несколько из 5 вариантов ответа: |  |  |  |  |
| 1)    |                                                   | A3                                        |  |  |  |  |
| 2)    |                                                   | N34                                       |  |  |  |  |
| 3)    |                                                   | \$A3                                      |  |  |  |  |
| 4)    |                                                   | N\$3                                      |  |  |  |  |
| 5)    |                                                   | \$A\$3                                    |  |  |  |  |

------ #400

# Задание #110

Укажите порядок действия при выполнении операции редактирования формулы

|    | Укажите порядок следования всех 4 вариантов ответа: |
|----|-----------------------------------------------------|
| 1) | выполнить ввод новой полученной формулы             |
| 2) | внести необходимые изменения в формулу              |
| 3) | выделить ячейку с редактируемой формулой            |

| 4) | щелкнуть левой кнопкой мыши, расположив курсор в строке формул |
|----|----------------------------------------------------------------|
|----|----------------------------------------------------------------|

|                | Задание #111                                                               |  |  |  |  |  |  |  |  |
|----------------|----------------------------------------------------------------------------|--|--|--|--|--|--|--|--|
| Укажи<br>форму | Укажите порядок действия при выполнении операции редактирования<br>формулы |  |  |  |  |  |  |  |  |
|                | Укажите порядок следования всех 4 вариантов ответа:                        |  |  |  |  |  |  |  |  |
| 1)             | выполнить ввод новой полученной формулы                                    |  |  |  |  |  |  |  |  |
| 2)             | внести необходимые изменения в формулу                                     |  |  |  |  |  |  |  |  |
| 3)             | выделить ячейку с редактируемой формулой                                   |  |  |  |  |  |  |  |  |
| 4)             | нажать клавишу F2                                                          |  |  |  |  |  |  |  |  |

|       | Задание #112                                       |  |  |  |  |  |  |  |  |
|-------|----------------------------------------------------|--|--|--|--|--|--|--|--|
| Для в | Іля выполнения стандартных вычислений используются |  |  |  |  |  |  |  |  |
|       | Выберите один из 4 вариантов ответа:               |  |  |  |  |  |  |  |  |
| 1)    | абсолютные ссылки                                  |  |  |  |  |  |  |  |  |
| 2)    | стандартные функции                                |  |  |  |  |  |  |  |  |
| 3)    | элементы форматирования                            |  |  |  |  |  |  |  |  |
| 4)    | операции по изменению параметра Листа              |  |  |  |  |  |  |  |  |
|       |                                                    |  |  |  |  |  |  |  |  |

| Аргум | Аргумент функции это |                                                       |  |  |  |  |  |  |
|-------|----------------------|-------------------------------------------------------|--|--|--|--|--|--|
|       |                      | Выберите один из 4 вариантов ответа:                  |  |  |  |  |  |  |
| 1)    |                      | значения, которые используются для вычисления функции |  |  |  |  |  |  |
| 2)    |                      | весь текст стандартной функции                        |  |  |  |  |  |  |
| 3)    |                      | причина выбора требуемой функции                      |  |  |  |  |  |  |
| 4)    |                      | все ответы правильные                                 |  |  |  |  |  |  |
|       |                      |                                                       |  |  |  |  |  |  |

|       | Задание #114                                          |                                                    |  |  |  |  |  |  |  |
|-------|-------------------------------------------------------|----------------------------------------------------|--|--|--|--|--|--|--|
| Резул | Результатом вычисления стандартной функции называется |                                                    |  |  |  |  |  |  |  |
|       |                                                       | Выберите один из 4 вариантов ответа:               |  |  |  |  |  |  |  |
| 1)    |                                                       | возвращаемая в качестве ответа функцией информация |  |  |  |  |  |  |  |
| 2)    |                                                       | изменение внешнего вида электронной таблицы        |  |  |  |  |  |  |  |
| 3)    |                                                       | только числовая информация                         |  |  |  |  |  |  |  |
| 4)    |                                                       | только логическая информация                       |  |  |  |  |  |  |  |

|                                      | Задание #115                                          |                                   |  |  |  |  |  |  |  |
|--------------------------------------|-------------------------------------------------------|-----------------------------------|--|--|--|--|--|--|--|
| Поряд                                | Порядок вычисления в формуле можно изменить с помощью |                                   |  |  |  |  |  |  |  |
| Выберите один из 4 вариантов ответа: |                                                       |                                   |  |  |  |  |  |  |  |
| 1)                                   |                                                       | использования стандартных функций |  |  |  |  |  |  |  |
| 2)                                   |                                                       | специального знака \$             |  |  |  |  |  |  |  |

| 3) | указав порядок вычисления в примечании |
|----|----------------------------------------|
| 4) | скобок                                 |

|        | Задание #116 |                                               |  |  |  |  |  |
|--------|--------------|-----------------------------------------------|--|--|--|--|--|
| В каче | естве аргум  | иентов стандартной функции можно использовать |  |  |  |  |  |
|        |              | Выберите несколько из 7 вариантов ответа:     |  |  |  |  |  |
| 1)     |              | числа                                         |  |  |  |  |  |
| 2)     |              | текст                                         |  |  |  |  |  |
| 3)     |              | логические выражения                          |  |  |  |  |  |
| 4)     |              | массивы                                       |  |  |  |  |  |
| 5)     |              | константы                                     |  |  |  |  |  |
| 6)     |              | ссылки                                        |  |  |  |  |  |
| 7)     |              | формулы                                       |  |  |  |  |  |
|        |              |                                               |  |  |  |  |  |

При решении задания 16 мая 2016 года

- 1. в ячейку С2 была введена формула функции СЕГОДНЯ()
- 2. Формулу из ячейки С2 скопировали в ячейки С3:С5

# Какие даты появятся в ячейках С2:С6?

| 93     | 1 - C - C         | ) (\$) =                                   |           | Kooral -                                                                                                    | Microsoft Excel                       |                                                                                                    |                     |                                                       |           |                                        | - = x                 |
|--------|-------------------|--------------------------------------------|-----------|----------------------------------------------------------------------------------------------------|---------------------------------------|----------------------------------------------------------------------------------------------------|---------------------|-------------------------------------------------------|-----------|----------------------------------------|-----------------------|
| 9      | Главная Вставка   | а Разнетка стра                            | ницы Форн | лулы Данные                                                                                                    | Рецензирование                        | Вид Р                                                                                                    | азработні           | ик                                                    |           | ø                                      | - = x                 |
| Бста   | Times New         | Rom - 12 - (А<br>1 - (Ш - ) 🏷 - 4<br>Шрифт | A*        | <ul> <li>■ Общий</li> <li>■ Общий</li></ul> | • 👫 Услов<br>6 000 🗟 Форна<br>9 Стили | ное форматиро<br>итировать как та<br>ячеек *<br>Стили                                                                                                    | вание *<br>иблицу * | З™ Вставить *<br>Эт Удалить *<br>Ш Формат *<br>Ячейки | Σ ·<br>2· | артировка<br>к фильтр *<br>Редактирова | Найти и<br>выделить т |
| -      | A1 • (            | ∫∞ Дат                                     | ə-1       | -                                                                                                    |                                       |                                                                                                    |                     |                                                       |           |                                        | 8                     |
| 4      | A                 | B<br>Tara 2                                | Corona    | D<br>For no mož                                                                                                    | E                                     | F                                                                                                    | G                   | н                                                     | 1         | 1                                      | к                     |
| 1      | data-1            | дата-2                                     | Сегодия   | между<br>датами                                                                                                    | хранения                              | выдачи                                                                                                    |                     |                                                       |           |                                        |                       |
| 2      | 01.03.2013        | 01.05.2013                                 |           |                                                                                                    | 10                                    | 1                                                                                                    |                     |                                                       |           |                                        |                       |
| з      | 01.05.2014        | 01.07.2014                                 |           |                                                                                                    | 11                                    |                                                                                                    |                     |                                                       |           |                                        |                       |
| 4      | 11.04.2014        | 11.09.2014                                 |           |                                                                                                    | 12                                    |                                                                                                    |                     |                                                       |           |                                        | -                     |
| 5      | 01.03.2012        | 30.07.2012                                 |           |                                                                                                    | 13                                    |                                                                                                    |                     |                                                       |           |                                        |                       |
| 6      | 01.12.2013        | 01.12.2013                                 |           |                                                                                                    | 14                                    |                                                                                                    |                     |                                                       |           |                                        |                       |
| 7      |                   |                                            |           |                                                                                                    |                                       |                                                                                                    |                     |                                                       |           |                                        |                       |
| 8      |                   |                                            |           |                                                                                                    |                                       |                                                                                                    |                     |                                                       |           |                                        |                       |
| 2      |                   |                                            |           |                                                                                                    |                                       |                                                                                                    |                     | -                                                     |           |                                        |                       |
| 11     |                   |                                            |           |                                                                                                    |                                       |                                                                                                    |                     |                                                       |           |                                        |                       |
| 12     |                   |                                            |           |                                                                                                    |                                       |                                                                                                    |                     | -                                                     |           |                                        |                       |
| 13     |                   | 101000                                     |           |                                                                                                    |                                       | and the second second se |                     |                                                       |           |                                        |                       |
| Fotosc | H JINCTI / JINCT2 | IMCT3                                      |           | Cheaner: 77                                                                                                    | 687 33333 Koawy                       | ected: 71 Cour                                                                                                    | ua: 415310          |                                                       | 003       | 0                                      | (i)                   |
| Cataro | 1 June 1          |                                            | Выбег     | ите олин и                                                                                                    | з 3 вариан                            |                                                                                                    | та:                 | Contract Contract                                     |           |                                        | (Ø) (11)              |
|        |                   |                                            | DDIOOP    | инс один и                                                                                                    |                                       |                                                                                                    | ru.                 |                                                       |           |                                        |                       |
|        |                   |                                            |           | ВЯЧ                                                                                                    | ейке <b>С2</b> : 1                    | 5.05.2016                                                                                                    |                     |                                                       |           |                                        |                       |
|        | 1)                |                                            |           | ВЯЧ                                                                                                    | ейке <b>С3</b> : 1                    | 5.05.2016                                                                                                    |                     |                                                       |           |                                        |                       |
|        | 1)                |                                            |           | ВЯЧ                                                                                                    | ейке <b>С4</b> : 1                    | 5.05.2016                                                                                                    |                     |                                                       |           |                                        |                       |
|        |                   |                                            |           | ВЯЧ                                                                                                    | ейке <b>С5</b> : 1                    | 5.05.2016                                                                                                    |                     |                                                       |           |                                        |                       |
|        |                   |                                            |           | вяч                                                                                                    | ейке <b>С2</b> : 1                    | 5.05.2016                                                                                                    |                     |                                                       |           |                                        |                       |
|        |                   |                                            |           | R GL                                                                                                    | ейке <b>СЗ</b> · 1'                   | 7 05 2016                                                                                                    |                     |                                                       |           |                                        |                       |
|        | 2)                |                                            |           | DA                                                                                                    | ейке С <b>2</b> : 1                   | 8 05 2016                                                                                                    |                     |                                                       |           |                                        |                       |
|        |                   |                                            |           | р <b>д</b> Г                                                                                                    | ейке <b>С5</b> . 10                   | 015 2016                                                                                                    |                     |                                                       |           |                                        |                       |
|        | 2)                |                                            |           | БЛ                                                                                                    | спке СЭ. 1                            | C 05 2010                                                                                                    |                     |                                                       |           |                                        |                       |
|        | 3)                |                                            |           | ВЯЧ                                                                                                    | CZ: 10                                | 5.05.2016                                                                                                    |                     |                                                       |           |                                        |                       |

|--|

# В ячейку **D2** была введена формула функции *=ДНЕЙ360(А2;В2)* Какое число покажет таблица после выполнения функции в данной ячейке

| 6     | 🚰 🕢 🤊 - Счана<br>Главная — Встави | Ор (Д. (Д.) ∓<br>а Разнетка стран                | ницы Форму                                              | Колта1 -<br>лы Даюные                                                                                                    | Microsoft Excel                        | Вид Р                                                 | азработчі           | unc .                                                   |                                                    | - m x                            |
|-------|-----------------------------------|--------------------------------------------------|---------------------------------------------------------|----------------------------------------------------------------------------------------------------|----------------------------------------|-------------------------------------------------------|---------------------|---------------------------------------------------------|----------------------------------------------------|----------------------------------|
| Бстар | Times New<br>SHITE                | к Rom -  12 -   А́<br>Ч -   ⊞ -   ॐ - /<br>Шрифт | А*) = = ;<br>= = ;<br>= = ;<br>= ;<br>= ;<br>= ;<br>= ; | <ul> <li>В 200 страна</li> <li>В 200 страна</li> <li>В 2</li></ul> | • 11 Услови<br>6 000 (Стили<br>5 Стили | ное форматиро<br>итировать как та<br>ячеек *<br>Стили | вание *<br>иблицу * | Ģ™ Вставить *<br>Эт Удалить *<br>Щі Формат *<br>Ячейкої | ∑ - АТ<br>Э - Сортировк<br>и фильтр -<br>Редактиро | а Найти и<br>выделить т<br>вание |
|       | D2 • (                            | f_ =ДН                                           | ЕЙ360(А2;В2)                                            |                                                                                                    |                                        |                                                       |                     |                                                         |                                                    | 2                                |
| 4     | A                                 | В                                                | C                                                       | D                                                                                                    | E                                      | F                                                     | G                   | H                                                       | 1: I.                                              | K .                              |
| 1     | Дата-1                            | Дата-2                                           | Сегодия                                                 | Кол-во дней<br>между<br>датами                                                                                                    | Срок<br>хранения                       | Дата<br>выдачн                                        |                     |                                                         |                                                    |                                  |
| 2     | 16.05.2016                        | 25.05.2016                                       | 16.05.2016                                              |                                                                                                    | 10                                     | 1                                                     |                     |                                                         |                                                    |                                  |
| É.    | 17.05.2016                        | 25.05.2016                                       | 17.05.2016                                              | l l l l l l l l l l l l l l l l l l l                                                                                                    | 11                                     |                                                       |                     |                                                         |                                                    |                                  |
| L.    | 18.05.2016                        | 25.05.2016                                       | 18.05.2016                                              |                                                                                                    | 12                                     |                                                       |                     |                                                         |                                                    |                                  |
|       | 19.05.2016                        | 25.05.2016                                       | 19.05.2016                                              |                                                                                                    | 13                                     |                                                       |                     |                                                         |                                                    |                                  |
| 6     | 20.05.2016                        | 25.05.2016                                       | 20.05.2016                                              |                                                                                                    | 14                                     |                                                       |                     |                                                         |                                                    |                                  |
| 5     |                                   |                                                  |                                                         |                                                                                                    |                                        |                                                       |                     |                                                         |                                                    |                                  |
| 1     |                                   |                                                  |                                                         |                                                                                                    |                                        |                                                       |                     |                                                         |                                                    |                                  |
|       |                                   |                                                  |                                                         |                                                                                                    |                                        |                                                       |                     |                                                         |                                                    | -                                |
|       |                                   |                                                  |                                                         |                                                                                                    |                                        |                                                       |                     |                                                         |                                                    | -                                |
| 2     |                                   |                                                  |                                                         |                                                                                                    |                                        |                                                       |                     |                                                         |                                                    |                                  |
| -     |                                   |                                                  |                                                         |                                                                                                    |                                        |                                                       |                     |                                                         |                                                    |                                  |
| 4.1   | н Лист1 Лист2                     | Лист3                                            |                                                         |                                                                                                    |                                        | 14                                                    |                     | The second second                                       |                                                    | P                                |
| 01050 |                                   |                                                  |                                                         |                                                                                                    |                                        |                                                       |                     | (田田田 10                                                 | 0% 🕤 🔍                                             |                                  |
|       |                                   |                                                  |                                                         | Запиш                                                                                                    | ите число:                             |                                                       |                     |                                                         |                                                    |                                  |
|       | 1)                                |                                                  |                                                         |                                                                                                    |                                        |                                                       |                     |                                                         | Ответ                                              | •                                |

Задание #119

10

| Как    | ая формул          | а должн                                           | а быть                                                                    | введена                                 | в ячейку                                  | у <b>F4</b> дл                                       | ія ра                | счета д                                                 | аты                 | выда                                        | ЧИ                            |
|--------|--------------------|---------------------------------------------------|---------------------------------------------------------------------------|-----------------------------------------|-------------------------------------------|------------------------------------------------------|----------------------|---------------------------------------------------------|---------------------|---------------------------------------------|-------------------------------|
| 6.     | 100 m - 0 - 0      | 9 Q (8) =                                         |                                                                           | Kooral -                                | Microsoft Excel                           |                                                      | -                    |                                                         |                     |                                             | - n x                         |
|        | Главная Вставк     | а Разнетка стра                                   | ницы Форм                                                                 | улы Данные                              | Рецензировании                            | Вид Я                                                | Разработні           | ик                                                      |                     | 10                                          | - = x                         |
| Бста   | Times New<br>BHTTS | к Rom +  12 -   (А*<br>Ч -   ⊞ -   Ф - /<br>Шрифт | л" = = 1<br>= = = 1<br>= = = = 1<br>= = = = = = = = = = = = = = = = = = = | <ul> <li> <ul> <li></li></ul></li></ul> | • 🥵 Услов<br>% 000 😴 Форн<br>Стили<br>о 7 | ное форматиро<br>атировать как т<br>ячеек *<br>Стили | авание *<br>аблицу * | З Ф Вставить *<br>З № Удалить *<br>Ш Формат *<br>Ячейки | Σ -<br>3 -<br>2 - 1 | АТ<br>ортировка<br>к фильтр -<br>Редактиров | Найти и<br>выделить т<br>ание |
|        | D2 • (             | f <sub>×</sub> ≠Ω+                                | НЕЙ360(А2;В2)                                                             |                                         |                                           |                                                      |                      |                                                         |                     |                                             | ×                             |
| 1      | A                  | В                                                 | C                                                                         | D                                       | E                                         | F                                                    | G                    | н                                                       | 1.                  | 1.                                          | K                             |
| 1      | Дата-1             | Дата-2                                            | Сегодня                                                                   | Кол-во дней<br>между<br>датами          | Срок<br>хранения                          | Дата<br>выдачи                                       |                      |                                                         |                     |                                             |                               |
| 2      | 16.05.2016         | 25.05.2016                                        | 16.05.2016                                                                |                                         | 10                                        |                                                      |                      |                                                         |                     |                                             |                               |
| з      | 17.05.2016         | 25.05.2016                                        | 17.05.2016                                                                |                                         | 11                                        |                                                      |                      |                                                         |                     |                                             |                               |
| 4      | 18.05.2016         | 25.05.2016                                        | 18.05.2016                                                                |                                         | 12                                        |                                                      |                      |                                                         |                     |                                             | 1                             |
| 5      | 19.05.2016         | 25.05.2016                                        | 19.05.2016                                                                |                                         | 13                                        |                                                      |                      |                                                         |                     |                                             |                               |
| 6      | 20.05.2016         | 25.05.2016                                        | 20.05.2016                                                                |                                         | 14                                        |                                                      |                      |                                                         |                     |                                             |                               |
| 7      |                    |                                                   |                                                                           |                                         |                                           |                                                      |                      | 1                                                       |                     |                                             |                               |
| 8      |                    |                                                   |                                                                           |                                         |                                           |                                                      |                      |                                                         |                     |                                             |                               |
| 9      |                    |                                                   |                                                                           |                                         |                                           |                                                      |                      |                                                         |                     |                                             |                               |
| 10     |                    |                                                   |                                                                           |                                         |                                           |                                                      |                      |                                                         |                     |                                             | _                             |
| 12     |                    |                                                   |                                                                           |                                         |                                           |                                                      |                      |                                                         |                     |                                             |                               |
| 13     |                    |                                                   |                                                                           |                                         |                                           |                                                      |                      |                                                         |                     |                                             |                               |
| 14.4.3 | н Лист1 Лист2      | Листа 🖓                                           |                                                                           |                                         |                                           |                                                      |                      | Literature literi                                       | -                   |                                             |                               |
| Fotosc |                    |                                                   |                                                                           |                                         |                                           |                                                      |                      | 国日正正                                                    | 00% 17/             | Q.                                          | (+);                          |
|        |                    |                                                   | Выбер                                                                     | ите один и                              | з 4 вариан                                | тов отве                                             | ета:                 |                                                         |                     |                                             |                               |
|        | 1)                 |                                                   |                                                                           |                                         | =D4+\$E                                   | E\$2                                                 |                      |                                                         |                     |                                             |                               |

| 2) | =\$D\$2+E4 |
|----|------------|
| 3) | =D4+E4     |
| 4) | =C4        |

# Соотнесите одинаковые числа в десятичной (первый столбец) и двоичной (второй столбец) системе счисления

|    | Укажите соответствие для всех 5 вариантов ответа: |   |    |      |  |  |  |  |  |
|----|---------------------------------------------------|---|----|------|--|--|--|--|--|
| 1) |                                                   | 1 | 1) | 1    |  |  |  |  |  |
| 2) |                                                   | 2 | 2) | 11   |  |  |  |  |  |
| 3) |                                                   | 3 | 3) | 1000 |  |  |  |  |  |
| 4) |                                                   | 4 | 4) | 100  |  |  |  |  |  |
| 5) |                                                   | 8 | 5) | 10   |  |  |  |  |  |
|    | 67                                                |   |    |      |  |  |  |  |  |

Задание #121

В ячейку *F18* введена формула. Какой ответ покажет программа в результате её выполнения

| 9     | Главна                 | в Вставка Разметка страницы                                          | Формулы Данные       | Рецензирование                   | Вид Разработник                                                                     |                                                                                     |           | w - 0                     |
|-------|------------------------|----------------------------------------------------------------------|----------------------|----------------------------------|-------------------------------------------------------------------------------------|-------------------------------------------------------------------------------------|-----------|---------------------------|
| Встав | нть у                  | Calibri • 11 • [A* *]<br><b>X</b> X Y = [] • [] • [] • A •<br>Lipnot |                      | Сынансовы *<br>- % 000<br>* % 4% | Щ Условное форматирование<br>⊯Форматировать как төблицу<br>⊎ Стали ячеек +<br>Стали | - З <sup>на</sup> Вставить -<br>- З <sup>на</sup> Удалить -<br>В Формат -<br>Ячейки | Σ - Я<br> | Вка Найти и р. выделить - |
|       | F18                    | • ( 5 =CYMM(                                                         | C18:E18)             |                                  |                                                                                     |                                                                                     |           |                           |
| 3     | A                      | 8                                                                    | с                    | D                                | E                                                                                   | F                                                                                   |           | G                         |
| 5     |                        |                                                                      |                      | DOVO20100L DOODO                 |                                                                                     |                                                                                     |           |                           |
| 7     | ФИО сотрудников отдела |                                                                      | январь               | февраль                          | март                                                                                | Итого продаж за                                                                     | квартал   |                           |
| 8     | и                      | ванов И.Л.                                                           | 100 000,00p.         | 54 000,00                        | p. 12 000,00p.                                                                      |                                                                                     |           |                           |
| 9     | n                      | етров Р.А.                                                           | 120 555,00p.         | 71 000,00                        | p. 69 000,00p.                                                                      |                                                                                     |           |                           |
| 0     | Ke                     | овалева И.С.                                                         | 145 000,00p.         | 147 000,00                       | p, 73 000,00p.                                                                      |                                                                                     |           |                           |
| 1     | N                      | гого продаж за месяц                                                 | 365 555,00p.         | 272 000,00                       | p. 154 000,00p.                                                                     |                                                                                     | 1         |                           |
| 2     |                        |                                                                      |                      |                                  |                                                                                     |                                                                                     |           |                           |
| 4 +   | н Дат                  | а и время 🦯 Дата и время-ПРОВЕРІ                                     | (А _ Инженерные функ | щии Логические                   | функц                                                                               | Sound Con Control                                                                   | 100%      | 0 6                       |
|       |                        |                                                                      |                      |                                  |                                                                                     | and the second second                                                               |           |                           |
|       |                        |                                                                      | 3a                   | апишите чи                       | сло:                                                                                |                                                                                     |           |                           |
|       |                        |                                                                      |                      |                                  |                                                                                     |                                                                                     | ~         |                           |

Задание #122

В ячейку *D26* введена формула. Какой ответ покажет программа в результате её выполнения

| Главная | я Вставка Разметка                    | страницы Формулы Дан                                      | ные Рецензирование         | Вид Разработчик                                    |                                                    | ii ii                                                                                                    |                    |  |  |
|---------|---------------------------------------|-----------------------------------------------------------|----------------------------|----------------------------------------------------|----------------------------------------------------|----------------------------------------------------------------------------------------------------|--------------------|--|--|
|         | Calibri • 11 •<br>X X Q • 0<br>Uprefr | A A -<br>5 E = =   ⊗ -<br>5 E = 3 # # #<br>5 Eopstrussnor | · Общий<br>전 · 영 · % 000 % | С Условное<br>сорнатирование с<br>сорнатирование с | орматировать Стили<br>как таблицу - кческ -<br>ики | <ul> <li>Σ ·</li> <li>Δ ·</li> <li>Δ ·</li> <li>Coprisponda Has</li> <li>Coprisponda Has</li> <li>H distribution</li> <li>Pedactorpondation</li> </ul> | А<br>итин<br>компь |  |  |
| D26     | a) +                                  | =BC/IИ(D19>=F10;"эффективе                                | ен";"не эффективен")       |                                                    |                                                    |                                                                                                    |                    |  |  |
| A       | В                                     | c                                                         | D                          | E                                                  | F                                                  | G                                                                                                    |                    |  |  |
| n       | оказатели эффекти                     | вности:                                                   |                            |                                                    |                                                    |                                                                                                    |                    |  |  |
| По      | оказатель эффективно                  | сти продажи одного проу                                   | давца за месяц (не ме      | Hee)                                               | 70 000,00p.                                        |                                                                                                    | 1                  |  |  |
| Πα      | эказатель эффективно                  | ости продажи всего отдела                                 | а за месяц (не менее)      |                                                    | 200 000,00p.                                       |                                                                                                    |                    |  |  |
| Пе      | оказатель эффектнено                  | ети работы отдела за квај                                 | ртал: если хоть один м     | есяц работы был эфф                                | рективен                                           |                                                                                                    |                    |  |  |
|         | ФИО сотрудников отд                   | ела                                                       | показатель продаж          |                                                    | Итого продаж за квартал                            |                                                                                                    |                    |  |  |
|         |                                       | инварь                                                    | февраль                    | Mapt                                               |                                                    |                                                                                                    |                    |  |  |
| 1/1B    | REHOB M.A.                            | 100 000,00p.                                              | 54 000,00p.                | 12 000,00p.                                        | 166 000,00p.                                       |                                                                                                    | -                  |  |  |
| 110     | rtpoe P.A.                            | 120 555,000.                                              | 71 000,000.                | 13 000,00p.                                        | 260 555,000.                                       |                                                                                                    |                    |  |  |
| K0      | 68/1668 PIAL                          | 245 000,000                                               | 272.000.000                | 154,000,000                                        | 365-000,00p.                                       |                                                                                                    |                    |  |  |
| 111     | or o reportant an internat            | 303 303,003.                                              | 212 000,000                | 134 000,000                                        |                                                    |                                                                                                    |                    |  |  |
| -       |                                       | 24/                                                       |                            | ALOCON .                                           |                                                    |                                                                                                    | 1                  |  |  |
|         | ФИО сотрудников отд                   | цела вивлов                                               | февраль малт               |                                                    | support numbers in Ann                             | февральнаят                                                                                                    | -                  |  |  |
| Ив      | анов И.Л.                             | эффективен                                                | не эффективен              | не эффективен                                      | эффективен                                         | не эффективен                                                                                                    | 1                  |  |  |
| Tie     | rtpog P.A.                            | эффективе                                                 | 1                          | не эффективен                                      | эффективен                                         | эффективен                                                                                                    |                    |  |  |
| Ko      | валева И.С.                           | зффективен                                                | эффективен                 | эффективен                                         | эффективен                                         | эффективен                                                                                                    | 1                  |  |  |
| 30      | фективность всего отде.               | ла отдел эффективен                                       | отдел эффективен           | отдел не эффективен                                |                                                    |                                                                                                    |                    |  |  |
| Эф      | фективность работы за і               | квартал ИСТИНА                                            |                            | 0                                                  |                                                    |                                                                                                    |                    |  |  |
| ни дат  | а и время 🏑 Дата и врем               | а-ПРОВЕРКА Инженерные с                                   | рункции Логические ф       | ункции Матеї К                                     |                                                    |                                                                                                    |                    |  |  |
| 100     |                                       | Duran                                                     |                            |                                                    |                                                    | 100% (=)                                                                                                    |                    |  |  |
|         |                                       | высері                                                    | ите один из 4              | вариантов о                                        | ibera.                                             |                                                                                                    |                    |  |  |
| 1)      |                                       |                                                           | эффекти                    | вен                                                |                                                    |                                                                                                    |                    |  |  |
| 2)      | не эффективен                         |                                                           |                            |                                                    |                                                    |                                                                                                    |                    |  |  |
|         | ошибка в формуле                      |                                                           |                            |                                                    |                                                    |                                                                                                    |                    |  |  |
| 3)      |                                       |                                                           |                            | 4) нет ответа                                      |                                                    |                                                                                                    |                    |  |  |

- 1) В ячейку *D4* введена формула.
- 2) Формула скопирована в диапазон *D5:D8*

3) Какой ответ покажет программа в результате ввода в ячейку *D9* формулы: *=СУММ(D4:D8)* 

| 9    |         | ち・つ・む                                          | <u>д</u> ∰)∓ Кн            | ига1 - Micros                           | oft Excel                              |            |                                           | - 0                 | x     |
|------|---------|------------------------------------------------|----------------------------|-----------------------------------------|----------------------------------------|------------|-------------------------------------------|---------------------|-------|
| -    | Главная | вставка Разме                                  | етка страни Фор            | мулы Данные                             | Рецензировани                          | є Вид Разр | аботчик                                   | <b>@</b> - <b>=</b> | X     |
| Вста | авить / | ж <u>К Ч</u><br>Ш <u>Ф</u> - <u>4</u><br>Шрифт | 11 • = =<br>A* A*<br>Бырав | ≡ ≡ В<br>≡ ■ № •<br>≡ № •<br>внивание Т | Общий •<br>- % 000<br>*.0 +.0<br>Число | А Зчев     | ставить *<br>далить *<br>юрмат *<br>чейки | Σ - ∯7<br>          | · · · |
|      | днейз60 |                                                | X ✓ ƒ <sub>x</sub> =CY     | MM(B4+C4)                               |                                        |            |                                           |                     | ×     |
| 1    | А       | В                                              | С                          | D                                       | E                                      | F          | G                                         | Н                   |       |
| 1    |         |                                                |                            |                                         |                                        |            |                                           |                     |       |
| 2    |         |                                                |                            |                                         |                                        |            | -                                         |                     |       |
| 3    | 1       | показатель-1                                   | показатель-2               | Итого-1                                 | Итого-2                                |            |                                           |                     |       |
| 4    |         | 1                                              | 2                          | =CYMM(B4+                               | C4)                                    |            |                                           |                     | =     |
| 5    |         | 2                                              | 2                          |                                         | ľ                                      |            |                                           |                     |       |
| 6    |         | 3                                              | 2                          |                                         |                                        |            |                                           |                     |       |
| 7    |         | 4                                              | 2                          |                                         |                                        |            |                                           |                     |       |
| 8    |         | 5                                              | 2                          |                                         |                                        | -          |                                           |                     |       |
| 9    |         | î                                              | BCEFO                      |                                         |                                        |            |                                           |                     |       |
| 10   |         |                                                |                            |                                         |                                        |            |                                           |                     | -     |
| 11   |         |                                                |                            |                                         |                                        |            |                                           | -                   |       |
| 12   |         |                                                |                            |                                         |                                        |            |                                           |                     | -     |
| 14 4 | ▶ Ы Ли  | ст2 (2) Лист1                                  | Лист2 Лис                  | т3 / 🗘 🦯                                |                                        |            |                                           | > >                 | 1     |
| Ввод |         |                                                |                            |                                         |                                        | 100%       | )                                         | ÷                   | ) .:: |
|      |         |                                                | :                          | Запишите ч                              | исло:                                  |            |                                           |                     |       |
|      | 1)      |                                                |                            |                                         |                                        |            |                                           | Этвет:              |       |
|      |         |                                                |                            |                                         |                                        | N          | 10                                        |                     |       |

Задание #124

- 1) В ячейку *Е4* введена формула.
- 2) Формула скопирована в диапазон *E5:E8*
- 3) Какой ответ покажет программа в результате ввода в ячейку *E9* формулы: *=СУММ(E4:E8)*

| 0.   |                                            | ち・6・1                 | 👌 🎒 🔻 Кні                  | ıra1 - Microso | ft Excel                                                                                                    |          |                                                                               | _ = ×                                  |
|------|--------------------------------------------|-----------------------|----------------------------|----------------|----------------------------------------------------------------------------------------------------|----------|-------------------------------------------------------------------------------|----------------------------------------|
|      | Главная                                    | Вставка Разм          | етка страни Фор            | мулы Данные    | Рецензирован                                                                                                    | иє Вид Р | разработчик                                                                   | 🥑 – 🗢 🗙                                |
| Вста | авить //////////////////////////////////// | ж <u>К Ч</u><br>Шрифт | <u>п</u><br>А́ ∧́<br>Бараа | нивание 5      | Общий •<br>- % 000<br>- % 000<br>- | Стили    | <ul> <li>Вставить</li> <li>Удалить</li> <li>Формат</li> <li>Ячейки</li> </ul> | Σ - 育7 -<br>・ 計 -<br>② -<br>Редактиров |
|      | СУММ                                       | • (•                  | $X \checkmark f_x = \Pi P$ | ОИЗВЕД(В4;С    | 4;D4)                                                                                                    |          |                                                                               | *                                      |
|      | Α                                          | В                     | С                          | D              | E                                                                                                    | F        | G                                                                             | H                                      |
| 1    |                                            |                       |                            |                |                                                                                                    |          |                                                                               |                                        |
| 2    | -                                          |                       |                            |                |                                                                                                    | 50       |                                                                               |                                        |
| 3    |                                            | показатель-1          | показатель-2               | Итого-1        | Итого-2                                                                                                    |          |                                                                               |                                        |
| 4    |                                            | 1                     | 2                          | 3              | =ПРОИЗВЕД(                                                                                                    | B4;C4;D4 | )                                                                             | =                                      |
| 5    |                                            | 2                     | 2                          | 4              |                                                                                                    |          |                                                                               |                                        |
| 6    |                                            | 3                     | 2                          | 5              |                                                                                                    |          |                                                                               |                                        |
| 7    |                                            | 4                     | 2                          | 6              |                                                                                                    |          |                                                                               | _                                      |
| 8    |                                            | 5                     | 2                          | 7              |                                                                                                    | 1        |                                                                               | _                                      |
| 9    |                                            |                       | BCEFO                      | 25             |                                                                                                    |          |                                                                               |                                        |
| 10   |                                            |                       |                            |                |                                                                                                    | _        |                                                                               |                                        |
| 11   |                                            |                       |                            |                |                                                                                                    | _        | -                                                                             | -                                      |
| 12   |                                            |                       |                            |                |                                                                                                    |          |                                                                               | -                                      |
| 14 4 | ▶ Ы Ли                                     | ст2 (2) Лист1         | Лист2 Лис                  | r3 / 🞾 /       |                                                                                                    |          |                                                                               | 14                                     |
| Ввод | ų 🔛                                        |                       |                            |                | III III                                                                                                    | 1,00%    |                                                                               |                                        |
|      |                                            |                       | 3                          | Запишите чис   | сло:                                                                                                    |          |                                                                               |                                        |
|      | 1)                                         |                       |                            |                |                                                                                                    |          |                                                                               | Ответ:                                 |
|      | 1.0                                        |                       |                            |                |                                                                                                    |          |                                                                               |                                        |

В ячейку **D10** введена формула. Какой ответ покажет программа в результате исполнения функции

| 0    |         | ち・ち・む                     | 1 (1) = KH                          | ural - Microso | oft Excel                          |                              |                                                                                    | - 1                  | = x        |
|------|---------|---------------------------|-------------------------------------|----------------|------------------------------------|------------------------------|------------------------------------------------------------------------------------|----------------------|------------|
|      | Главная | Вставка Разм              | етка страни Фор                     | омулы Данные   | Рецензи                            | рование Вид                  | Разработчик                                                                        | 0 -                  | a x        |
| Вста | авить у | Calibri<br>Ж & Ц<br>Шрифт | 11 • = =<br>А́ ∧́<br>А́ ∧́<br>Бырат | нивание        | Общий<br>99 ~ %<br>50 400<br>Число | 000<br>Стили<br>т            | <sup>3</sup> *а Вставить *<br>3 <sup>4</sup> к Удалить *<br>100 Формат *<br>Ячейки | Σ +<br>2+<br>Редакти | А7-<br>23- |
|      | МАКС    | • (•                      | $X \checkmark f_x = M$              | AKC(D4:E8)     |                                    |                              |                                                                                    |                      | *          |
| 4    | А       | В                         | C                                   | D              |                                    | E                            | F                                                                                  | G                    |            |
| 1    |         |                           |                                     |                |                                    |                              |                                                                                    |                      |            |
| 2    |         |                           |                                     |                | -                                  |                              |                                                                                    |                      |            |
| 3    |         | показатель-1              | показатель-2                        | Итого-1        | 1                                  | Итого-2                      |                                                                                    |                      |            |
| 4    |         | 1                         | 2                                   | [              | 3                                  | Logic Coloring Second Second | 6                                                                                  |                      |            |
| 5    |         | 2                         | 2                                   | į              | 4                                  | 1                            | <u>.6</u>                                                                          |                      |            |
| 6    |         | 3                         | 2                                   | [              | 5                                  | 3                            | <u>oj</u>                                                                          |                      |            |
| 7    |         | 4                         | 2                                   | į              | 6                                  | 4                            | 8                                                                                  |                      |            |
| 8    |         | 5                         | 2                                   |                | 7                                  | 7                            | 01                                                                                 |                      |            |
| 9    |         |                           | BCEFO                               |                | 25                                 | 17                           | 0                                                                                  |                      |            |
| 10   |         |                           | Вывод-1                             | =MAKC(D4:E8    |                                    |                              |                                                                                    |                      |            |
| 11   |         |                           | Вывод-2                             | u              |                                    |                              |                                                                                    |                      |            |
| 12   |         |                           |                                     |                |                                    |                              |                                                                                    |                      | -          |
| 4 4  | н Лис   | т2 (2) / Лист1            | Лист2 Лис                           | त्त 3 🏑 🗘 🦯    | 14                                 | 11                           |                                                                                    |                      | >          |
| Укаж | сите 🔛  |                           |                                     |                | 1                                  |                              |                                                                                    | 0                    | •          |
|      |         |                           |                                     | Запишите чи    | сло:                               |                              |                                                                                    |                      |            |
|      | 1)      |                           |                                     |                |                                    |                              |                                                                                    | Ответ:               |            |

В ячейку **D11** введена формула. Какой ответ покажет программа в результате исполнения функции

| 0    |         | <b>9</b> -0-0 | а∰) ∓ Кн                        | ига1 - Microsoft Excel                                                                                                    | 1              |                                                     | - 0                 | x        |
|------|---------|---------------|---------------------------------|----------------------------------------------------------------------------------------------------|----------------|-----------------------------------------------------|---------------------|----------|
| 0    | Главная | Вставка Разм  | етка страни Фор                 | мулы Данные Реценз                                                                                                    | ированиє Вид   | Разработчик                                         | <b>@</b> - <b>=</b> | x        |
| Вст  | авить у | ж К Ц -       | 11 ▼<br>A* A*<br>↓ ▼<br>Bespace | <ul> <li>В</li> <li>В</li></ul> | • 000<br>Стили | З™ Вставить<br>ЗК Удалить –<br>В Формат –<br>Ячейки | Σ - ĝ<br>           | 7-<br>4- |
|      | МАКС    | • ( )         | $X \checkmark f_x = MI$         | 4H(D5:E8)                                                                                                    |                |                                                     |                     | *        |
| 4    | A       | В             | С                               | D                                                                                                    | E              | F                                                   | G                   |          |
| 1    |         |               |                                 |                                                                                                    |                |                                                     |                     |          |
| 2    |         |               |                                 |                                                                                                    |                | -                                                   |                     |          |
| 3    |         | показатель-1  | показатель-2                    | Итого-1                                                                                                    | Итого-2        |                                                     |                     |          |
| 4    |         | 1             | 2                               | 3                                                                                                    | 6              |                                                     |                     | =        |
| 5    |         | 2             | 2                               | 4                                                                                                    | 16             |                                                     |                     |          |
| 6    |         | 3             | 2                               | 5                                                                                                    | 30             |                                                     |                     |          |
| 7    |         | 4             | 2                               | 6                                                                                                    | 48             |                                                     |                     |          |
| 8    |         | 5             | 2                               | 7                                                                                                    | 70             | 21                                                  |                     | - 1      |
| 9    |         |               | BCEFO                           | 25                                                                                                    | 170            |                                                     |                     | - 8      |
| 10   |         |               | Вывод-1                         | 70                                                                                                    | 5              |                                                     |                     | _        |
| 11   |         |               | Вывод-2                         | =MИH(D5:E8)                                                                                                    | -              |                                                     |                     | - 1      |
| 12   |         |               |                                 |                                                                                                    |                |                                                     |                     | -        |
| 14 4 | ▶ Ы Ли  | ст2 (2) Лист1 | Лист2 Лис                       | .тз 😥 🚺                                                                                                    |                | ~                                                   | )                   |          |
| Вво  | A 🔛     |               |                                 |                                                                                                    |                | 0                                                   | 1 (                 | Ð:       |
|      |         |               |                                 | Запишите число:                                                                                                    |                |                                                     |                     |          |
|      | 1)      |               |                                 |                                                                                                    |                |                                                     | Ответ               |          |

Какую одну формулу нужно ввести для расчета суммы денег, которые необходимо заплатить за весь товар

| 9    | Главн                | ая Вставка Размет                               | 🔪 🤗 🗧 Книга1<br>тка страні Формуль      | - Microsoft E                                                                                                    | xcel<br>цензировани    | Вид Разра                                 | ботчик 🔞                                    |            | ××         |
|------|----------------------|-------------------------------------------------|-----------------------------------------|----------------------------------------------------------------------------------------------------|------------------------|-------------------------------------------|---------------------------------------------|------------|------------|
| Вста | авить<br>•<br>• об Б | Саlibri - 24<br>Ж. К. Ц А<br>Ш - Д - А<br>Шрифт | 6 · = = = = = = = = = = = = = = = = = = | е Собщиние Собщиние Собщиние Собщиние Собщиние Собщиние Собщинае Собщинае | ий •<br>• % 000<br>\$% | А́<br>В™Ви<br>В™УД<br>ВТИЛИ<br>В ФО<br>Я́ | ставить *<br>цалить *<br>ормат *<br>чейки I | Σ - ∯7<br> | · •<br>• • |
|      | C11                  | • (0                                            | fx ?                                    | 11                                                                                                    |                        |                                           |                                             |            | ≈          |
|      | А                    | В                                               | С                                       | D                                                                                                    | E                      | F                                         | G                                           | Н          |            |
| 1    |                      |                                                 | -                                       |                                                                                                    |                        |                                           |                                             |            |            |
| 2    |                      |                                                 |                                         |                                                                                                    |                        |                                           |                                             |            | - 11       |
| 3    |                      |                                                 |                                         |                                                                                                    |                        |                                           |                                             |            | - 11       |
|      |                      | Кол-во товара                                   | Цена за штуку                           |                                                                                                    |                        |                                           |                                             |            |            |
| 4    |                      | 10                                              | (в руб.)                                |                                                                                                    |                        |                                           |                                             |            | -          |
| 5    |                      | 10                                              | 25,00p.                                 |                                                                                                    |                        |                                           |                                             |            | -          |
| 0    |                      | 11                                              | 12,00p.                                 |                                                                                                    | -                      |                                           |                                             |            | -          |
| /    |                      | 12                                              | 40,00p.                                 |                                                                                                    | -                      |                                           |                                             |            | -          |
| 8    |                      | 13                                              | 38,00p.                                 |                                                                                                    |                        |                                           |                                             |            | -          |
| 10   |                      | 14                                              | 17,000.                                 |                                                                                                    |                        |                                           |                                             |            | -          |
| 11   |                      | ИТОГО за всю<br>партию<br>товара рублей         | ?                                       |                                                                                                    |                        |                                           |                                             |            | -          |
| 12   |                      |                                                 |                                         |                                                                                                    |                        |                                           |                                             |            |            |
| 13   |                      |                                                 |                                         |                                                                                                    |                        |                                           |                                             |            |            |
| 14   |                      |                                                 |                                         |                                                                                                    |                        |                                           |                                             |            |            |
| 15   |                      |                                                 |                                         |                                                                                                    |                        |                                           |                                             |            |            |
| 16   | > >I _ F             | ист2 (2) Лист1                                  | Лист2 Лист3                             | 97                                                                                                    | 14                     |                                           |                                             | *          |            |
| Гото | 50 📶                 | incre (e) / mere                                | A MARKE PERMANA                         |                                                                                                    |                        | 100% 🕞                                    | Ū                                           | ÷          | .::        |
|      |                      |                                                 | Выберите один                           | низ 4 вариан                                                                                                    | тов ответа             | 1:                                        |                                             |            |            |
| 1)   | )                    | =ΠF                                             | РОИЗВ(B5:B                              | 9;C5:C9)                                                                                                    |                        |                                           |                                             |            |            |
| 2)   | )                    | =СУ                                             | /MM(B5:B9;                              | C5:C9)                                                                                                    |                        |                                           |                                             |            |            |
| 3)   | )                    | =СУ                                             | ИМПРОИЗ                                 | B(B5:B9;0                                                                                                    | C5:C9)                 |                                           |                                             |            |            |
| 4)   | )                    | =M.                                             | АКС(В5:В9;0                             | C5:C9)                                                                                                    |                        |                                           |                                             |            |            |

|  | <br>$, \circ \circ$ | , | ) |
|--|---------------------|---|---|
|  |                     |   |   |

|       | Задание #128                                                                                       |  |  |  |  |  |  |  |
|-------|----------------------------------------------------------------------------------------------------|--|--|--|--|--|--|--|
| В про | В программе MS Excel диаграмма это:                                                                |  |  |  |  |  |  |  |
|       | Выберите один из 4 вариантов ответа:                                                               |  |  |  |  |  |  |  |
| 1)    | объект электронной таблицы, обеспечивающий графическое отображение данных для анализа и сравнения. |  |  |  |  |  |  |  |
| 2)    | объект электронной таблицы, обеспечивающий визуальное оформление таблицы                           |  |  |  |  |  |  |  |
| 3)    | объект электронной таблицы, обеспечивающий выполнение вычислений                                   |  |  |  |  |  |  |  |
| 4)    | объект электронной таблицы, обеспечивающий обработку                                               |  |  |  |  |  |  |  |

|  |  |  | графических величин |
|--|--|--|---------------------|
|--|--|--|---------------------|

|         | Задание #129                                                                                                    |
|---------|----------------------------------------------------------------------------------------------------|
| К объег | ктам, используемым в диаграмме относят                                                                                                    |
|         | Выберите несколько из 6 вариантов ответа:                                                                                                    |
| 1)      | область диаграммы – область, в которой находятся все элементы диаграммы                                                                          |
| 2)      | область построения диаграммы – место расположения осей, рядов данных и т. д.;                                                                    |
| 3)      | заголовок – служит для пояснения данных, представленных на диаграмме;                                                                            |
| 4)      | метки (маркеры) данных – символы (столбики, точки, сектора и т. д.) на диаграмме, изображающие отдельный элемент данных;                         |
| 5)      | ряды данных – группы связанных элементов данных на диаграмме, источником которых является отдельная строка или отдельный столбец таблицы данных; |
| 6)      | категории – названия категорий соответствуют подписям вдоль оси X;                                                                               |
|         |                                                                                                    |

| Задание #130                                  |  |                                           |  |  |
|-----------------------------------------------|--|-------------------------------------------|--|--|
| Укажите существующие в Ms Excel типы диаграмм |  |                                           |  |  |
|                                               |  | Выберите несколько из 8 вариантов ответа: |  |  |
| 1)                                            |  | гистограмма                               |  |  |
| 2)                                            |  | график                                    |  |  |
| 3)                                            |  | круговая                                  |  |  |
| 4)                                            |  | линейчатая                                |  |  |
| 5)                                            |  | точечная                                  |  |  |
| 6)                                            |  | с областями                               |  |  |
| 7)                                            |  | лепестковая                               |  |  |
| 8)                                            |  | конусная                                  |  |  |

|                                   | Задание #131                                                  |  |  |  |
|-----------------------------------|---------------------------------------------------------------|--|--|--|
| Для построения графика необходимо |                                                               |  |  |  |
|                                   | Укажите порядок следования всех 4 вариантов ответа:           |  |  |  |
| 1)                                | открыть вкладку ВСТАВКА                                       |  |  |  |
| 2)                                | выбрать мышью требуемый стиль диаграммы                       |  |  |  |
| 3)                                | в группе ДИАГРАММА нажать мышью на требуемый тип<br>диаграммы |  |  |  |
| 4)                                | выделить область данных для построения диаграммы              |  |  |  |